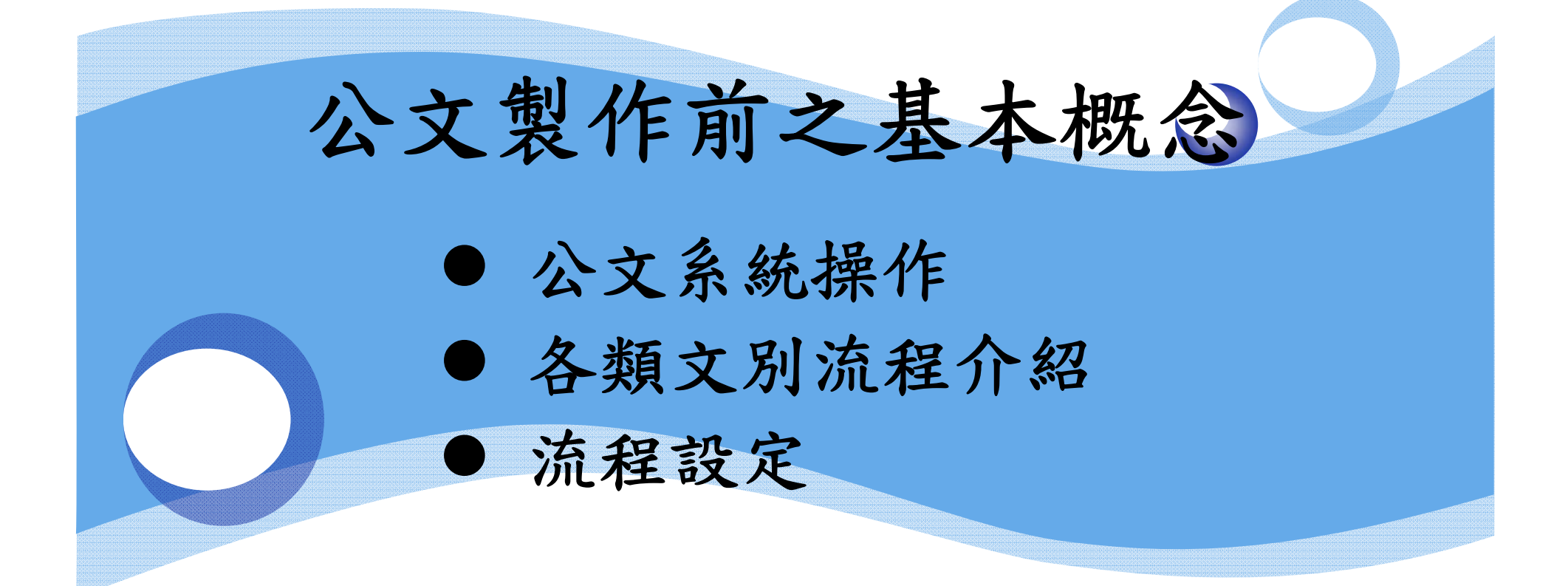

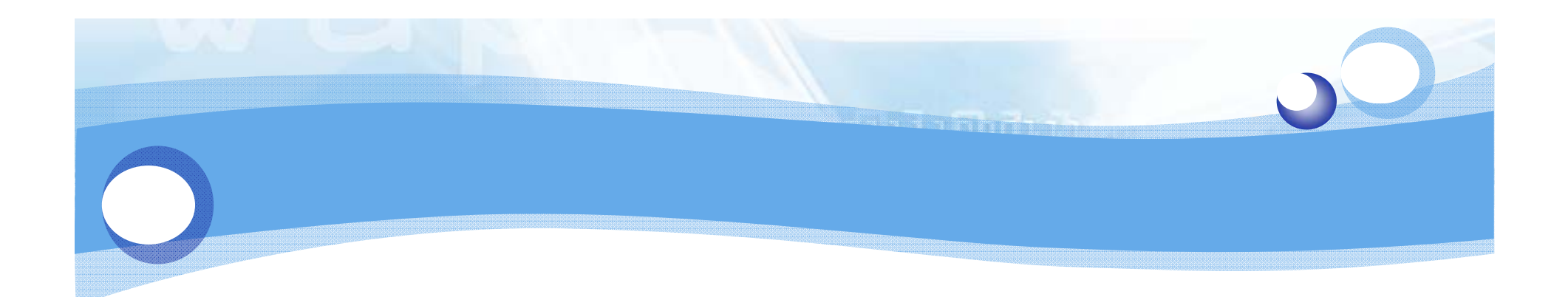

# 公文系統操作 新增電子公文權限 系統環境設定 公文製作教學檔 公文系統操作-常見問題集

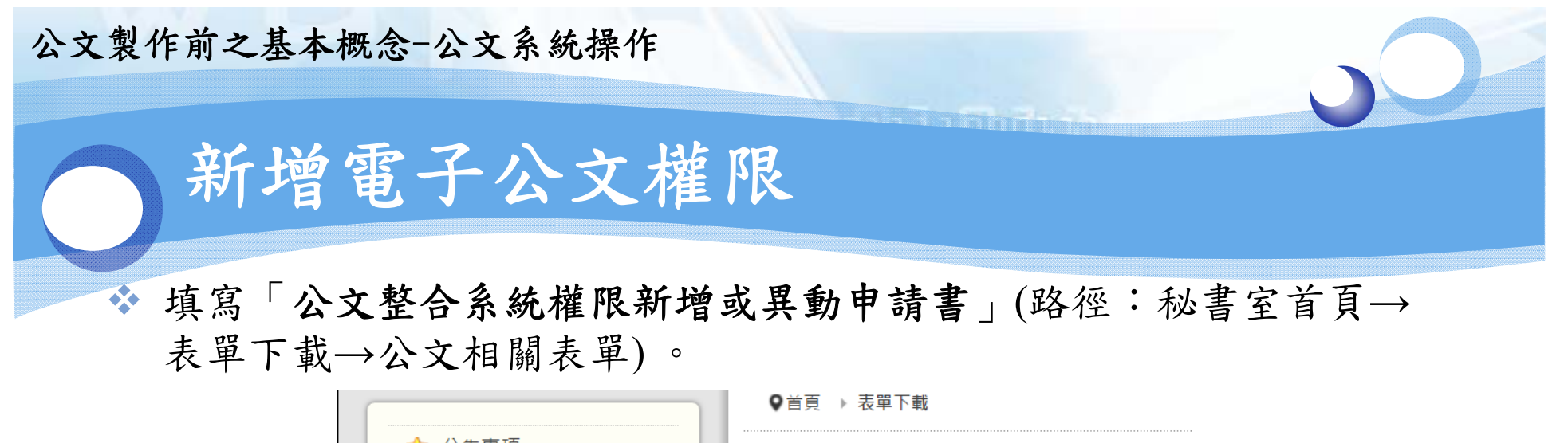

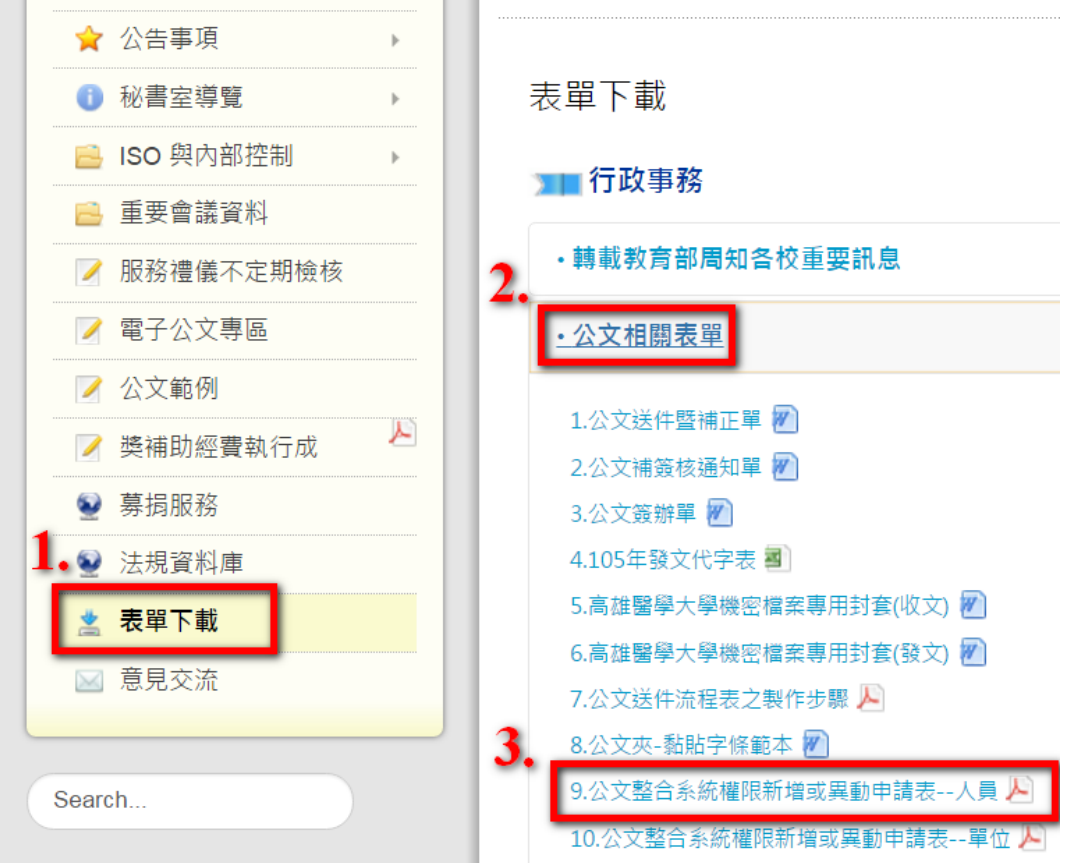

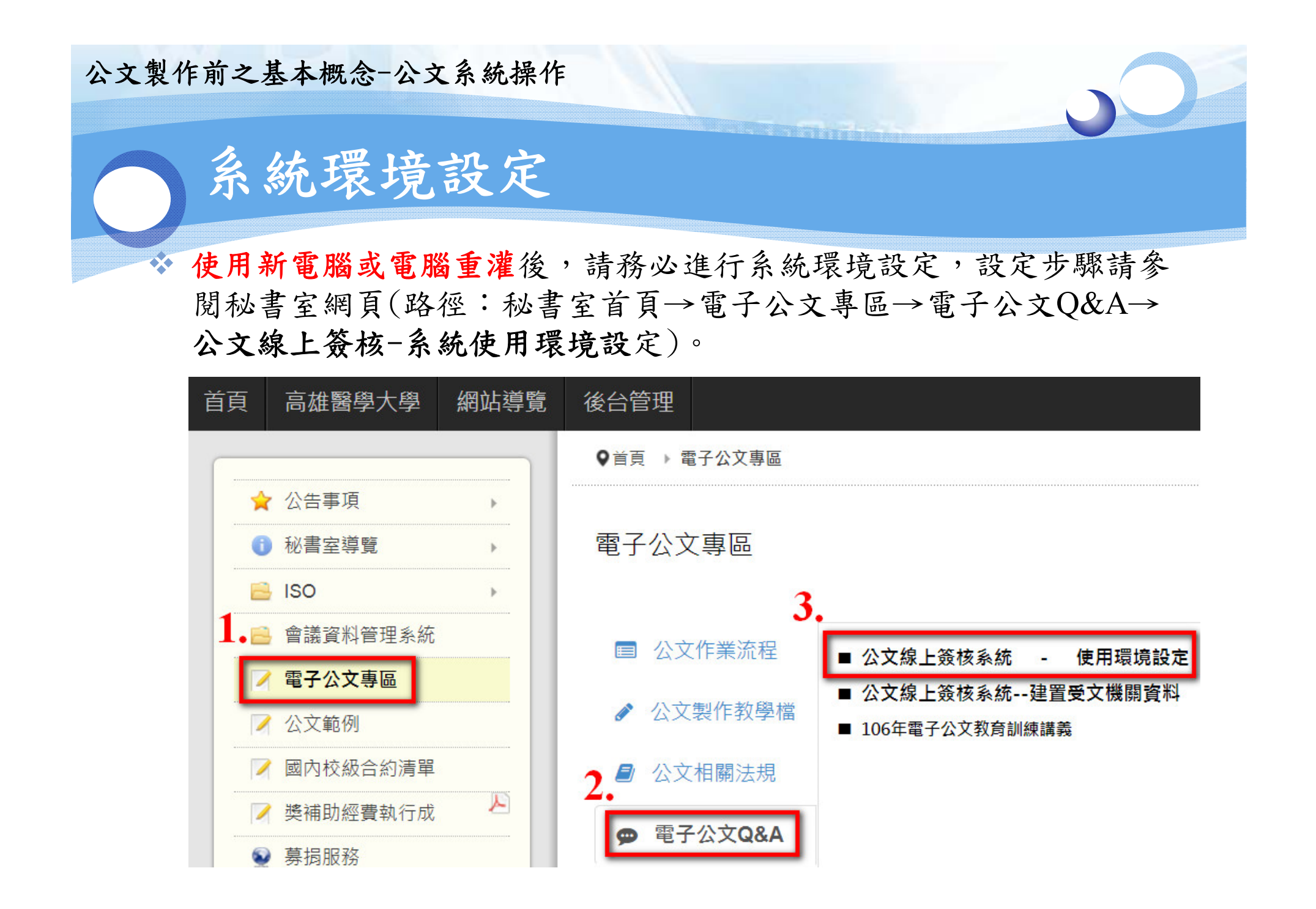

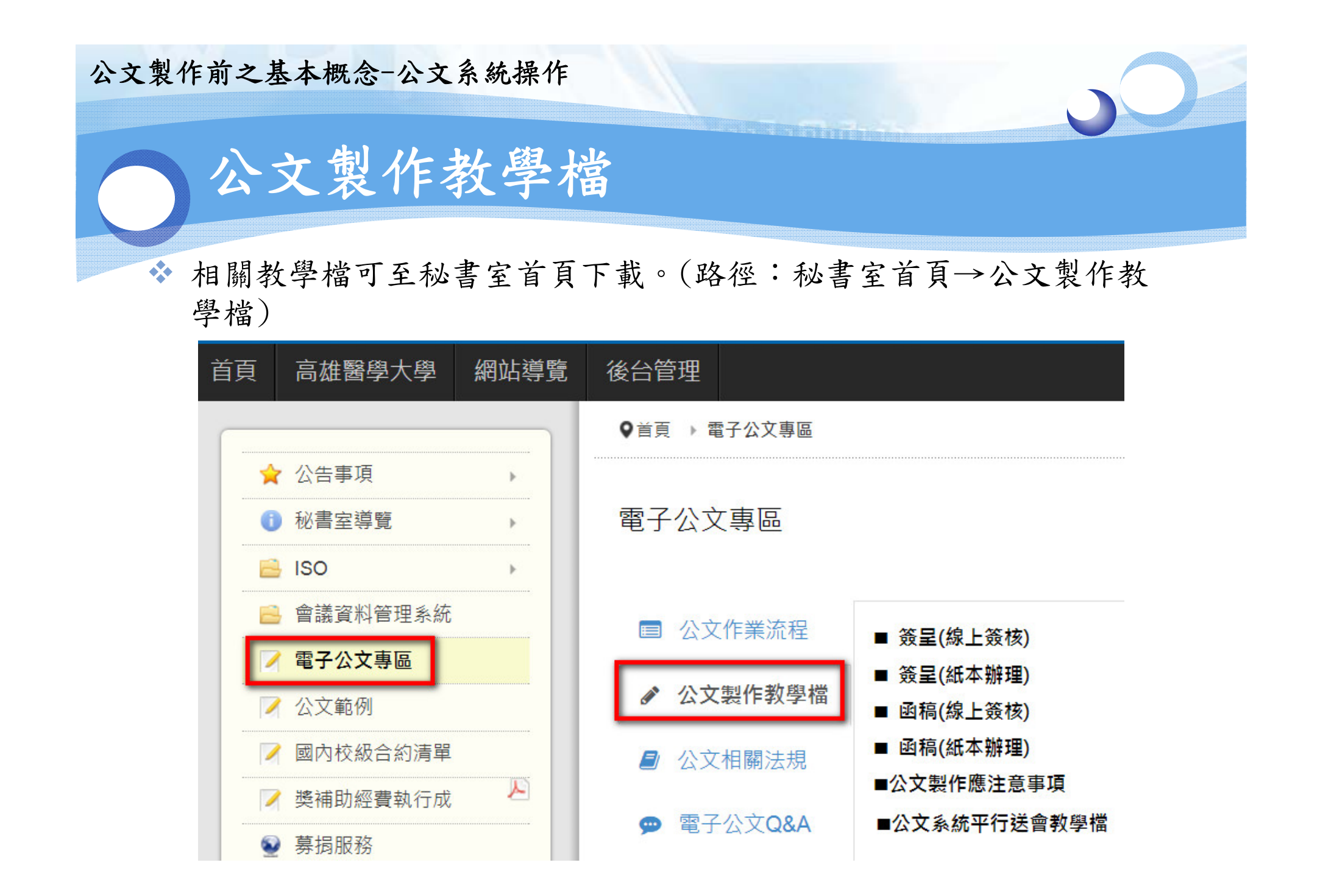

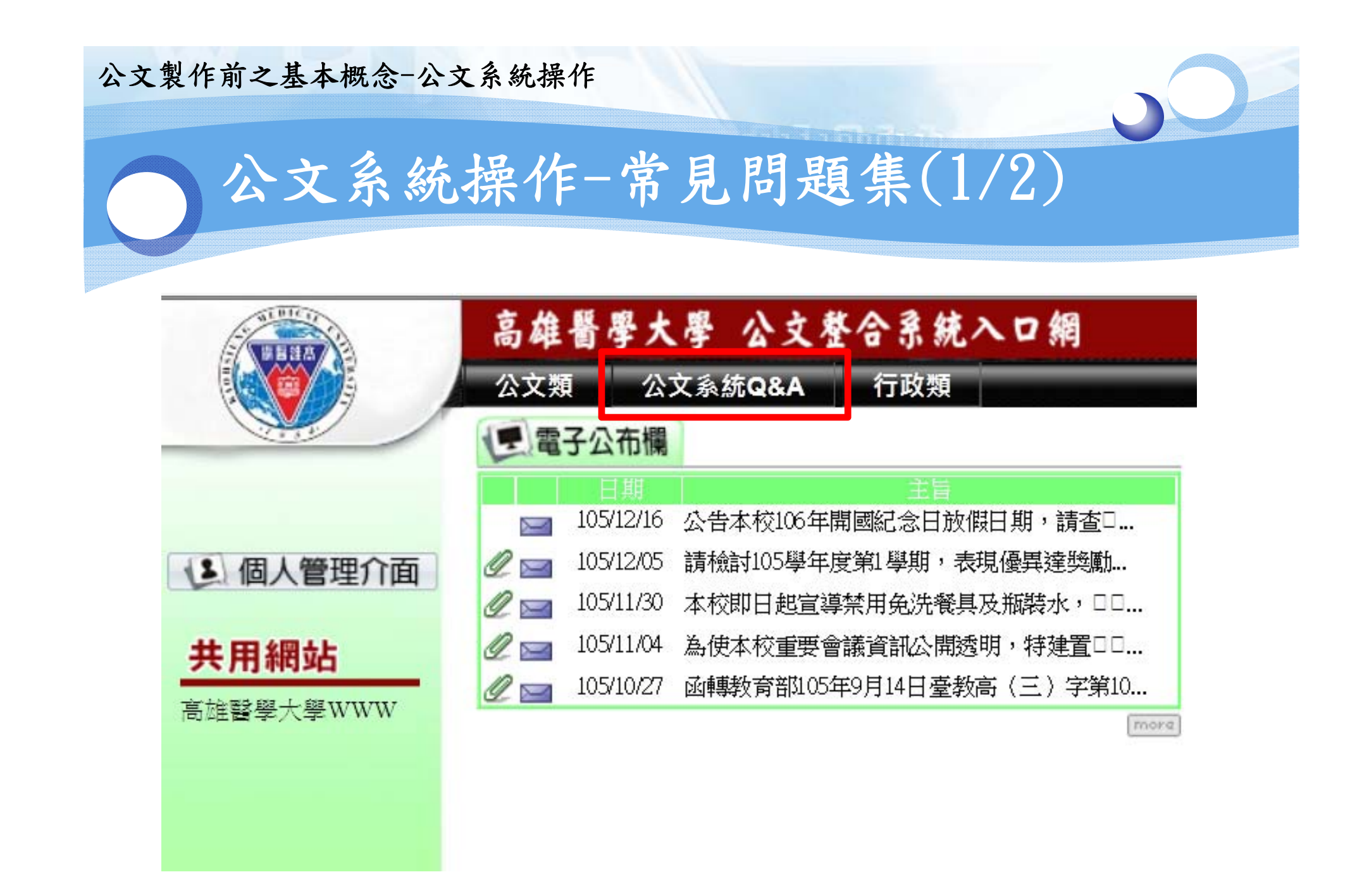

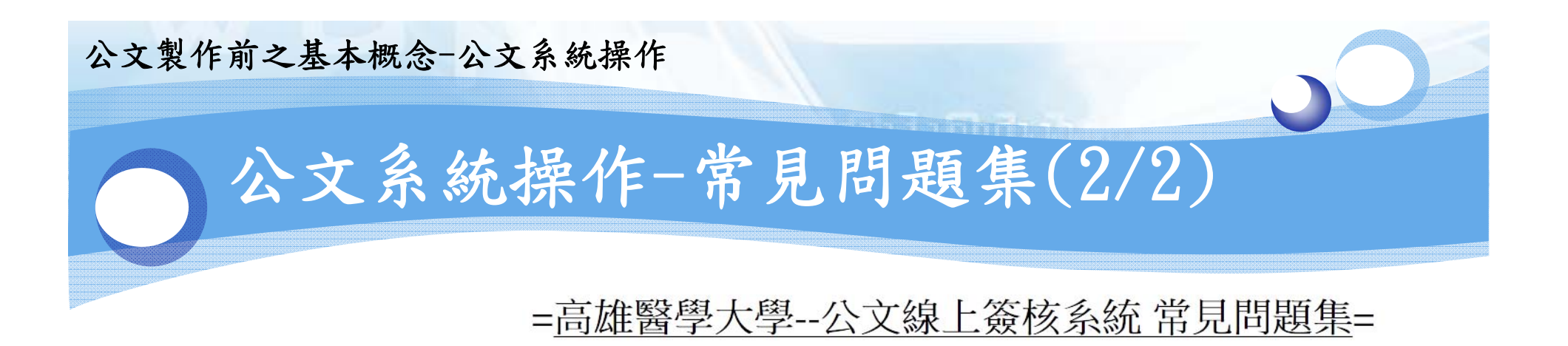

#### ◎公文系統注意事項說明檔下載◎

◎連線支援◎

◎連線支援SHOWMYPC◎

◎列印工具◎

◎清除瀏覽器暫存檔操作◎

◎操作步驟說明◎

| 承辦人、單位登記桌、 | 單位主管操作手冊 |  |
|------------|----------|--|
| 單位主管操作手冊下載 | 下載       |  |

◎新增功能操作說明◎

1.公文待處裡頁籤會知功能操作

2.公文符核判頁籤會知功能操作

3.如何設定代理人及啟動代理簽核操作

4.逾期未辦結公文系統郵件通知設定

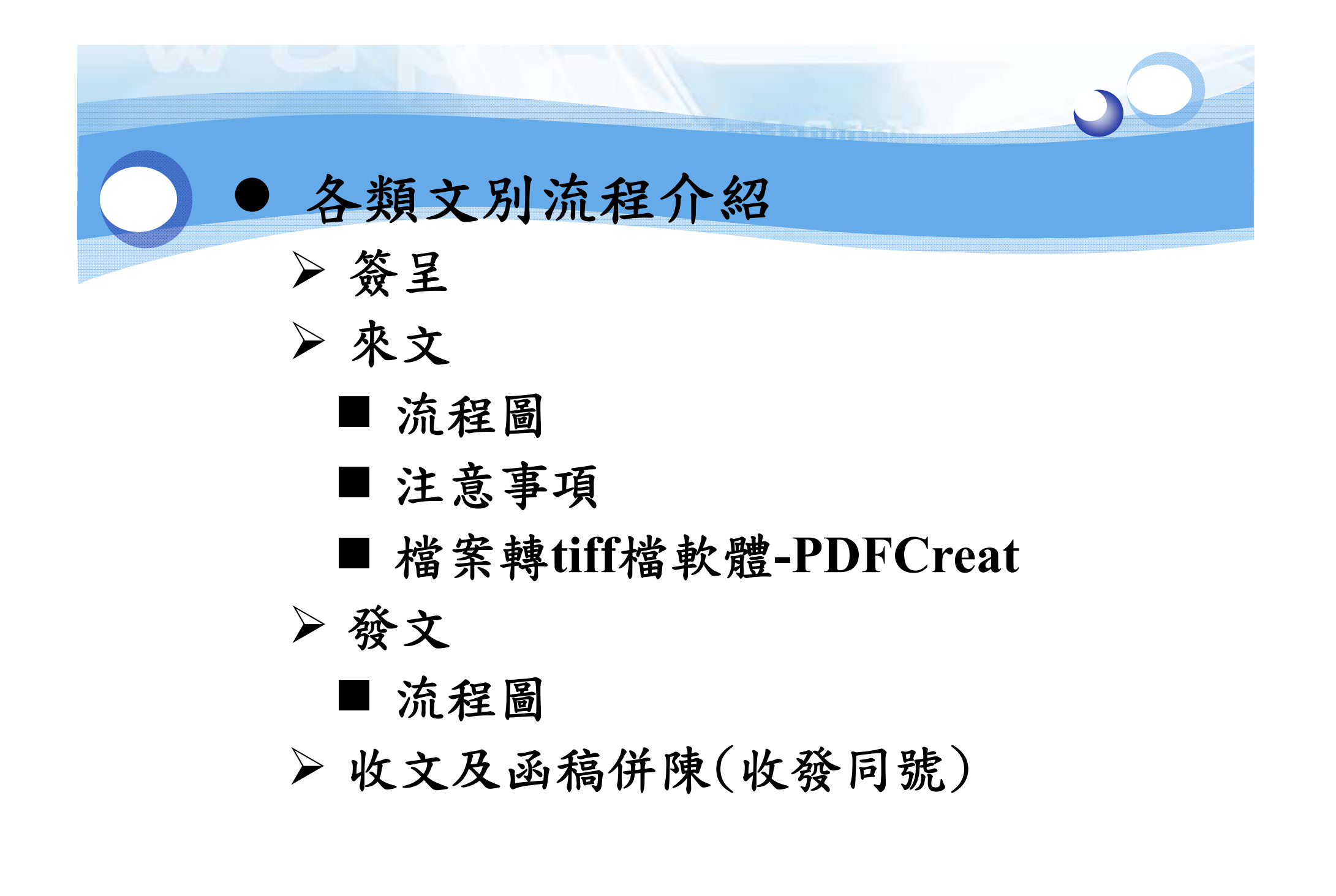

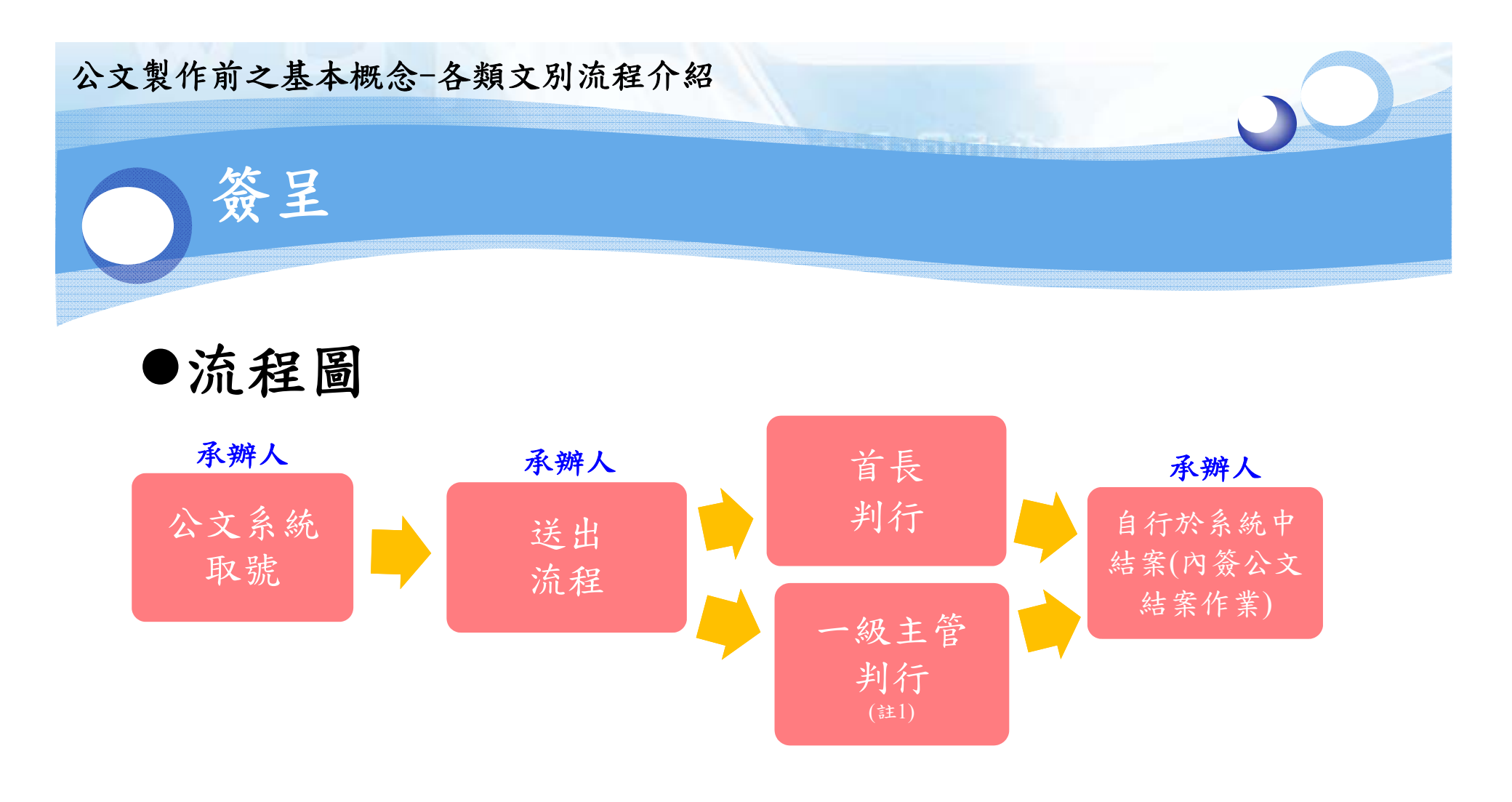

#### 註1:若各一級主管請假時其代理人代為決行時需蓋「代理人職章」後押「代」字 並加蓋「分層負責授權單位專用章」。

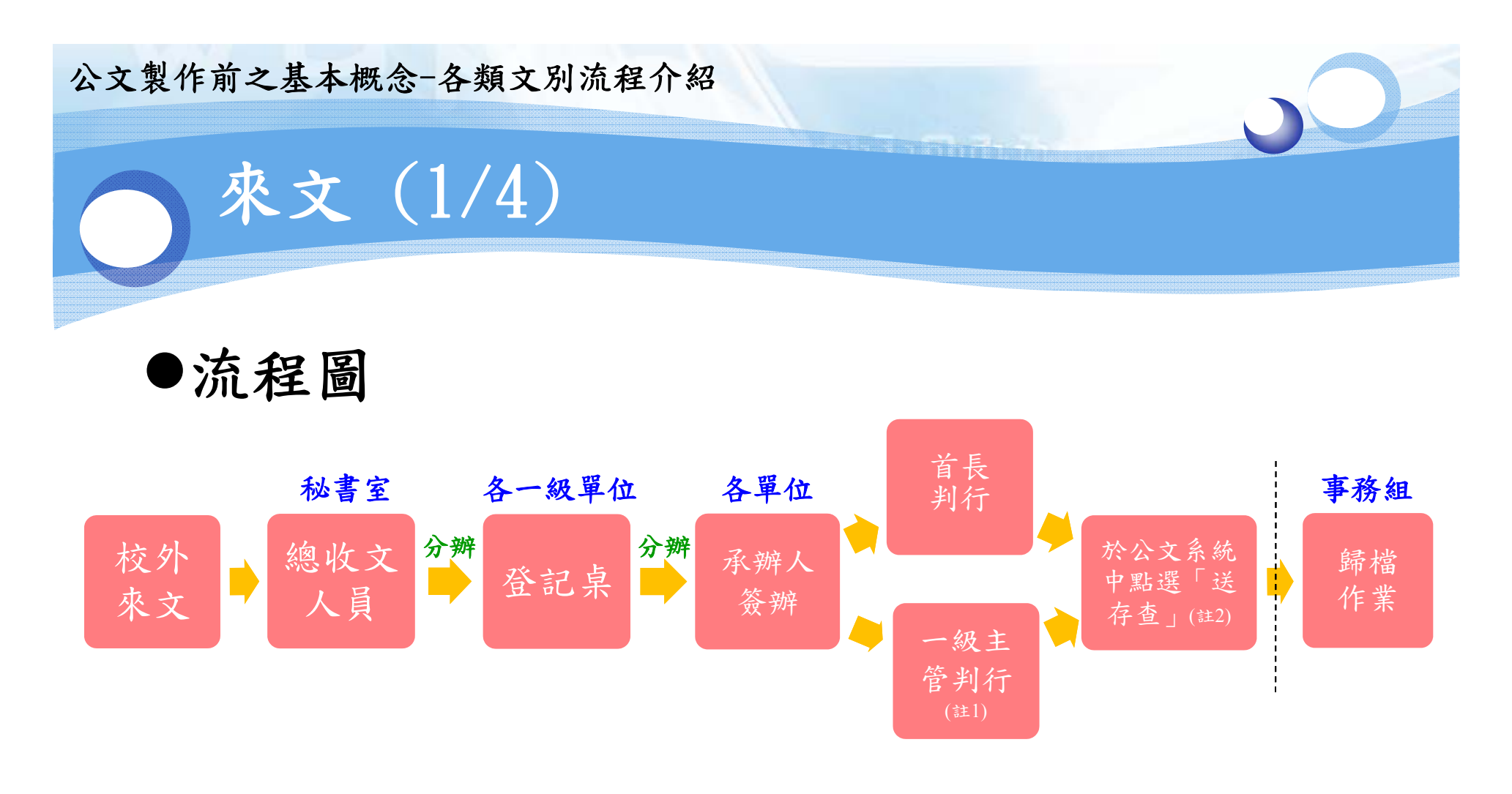

- 註1:若各一級主管請假時其代理人代為決行時需蓋「代理人職章」後押「代」字並加蓋 「分層負責授權單位專用章」。
- 註2:若為紙本辦理,於送存查時,需將實體紙本公文送至事務組進行歸檔作業。

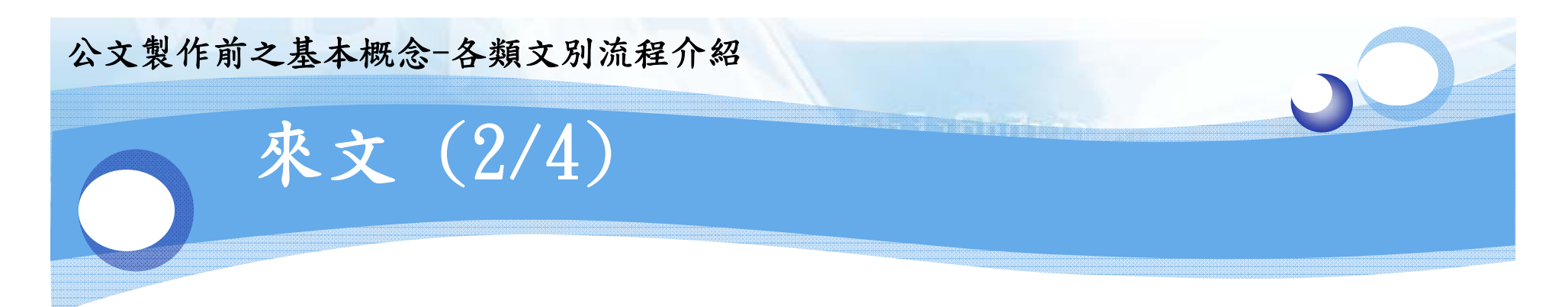

## ● 注意事項

- ▶ 收文受文者為「高雄醫學大學」及「高雄醫學大學」 ○○(院、系、所、科、行政單位等)之校外來函,均需納 入公文系統編文號。(註:若承辦人員收到尚未編收文字 號之紙本來文,請至秘書室掛文)
- 外部來函若為電子公文來文,一律採線上簽核辦理,若承 辦人員認為有需採紙本辦理之必要,可將公文印出後,自 行於系統修改為紙本辦理。(請確認印出之紙本文,右下 角是否帶出收文字號,若無自動帶出,請承辦人員自行補 寫)

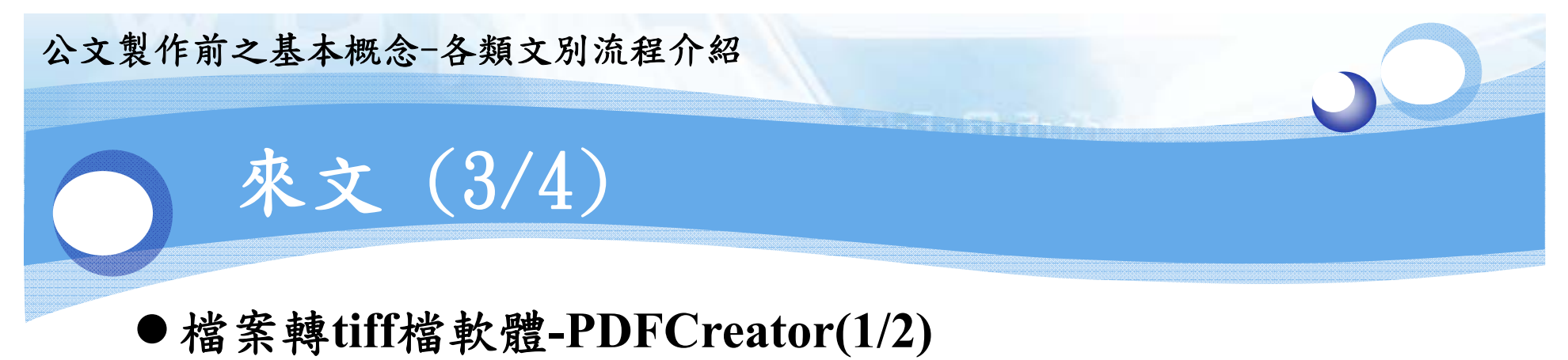

若簽文時需夾帶相關附件,供主管參閱者,需下載轉檔軟體

可至官網下載: <u>http://www.pdfforge.org/pdfcreator</u>

| n pdffor                                              | HOME       | PRODUCTS       | BL                                                                          | ЭG                                                                                          | Google" Custon<br>Search    | EN DE    |  |  |  |
|-------------------------------------------------------|------------|----------------|-----------------------------------------------------------------------------|---------------------------------------------------------------------------------------------|-----------------------------|----------|--|--|--|
| PDFCreator<br>The FREE PDF<br>Converter tool          | OVERVIEW   | FEATURES       | PLUS                                                                        | DOWNLOAD                                                                                    | SUPPORT                     | BUSINESS |  |  |  |
| PDFCreator<br>The FREE PDF Converter Tool<br>DOWNLOAD |            |                |                                                                             |                                                                                             |                             |          |  |  |  |
| PDFCreator Profile Settings                           | ngs        | PDFCI          | PDFCre                                                                      | cator                                                                                       | application that is able to | print.   |  |  |  |
| Document                                              | Conversion |                | iting a PDF file<br>1. Set up your p<br>2. Print any doc<br>3. Save your PD | s easy:<br>rofiles and settings here<br>ument to the printer "PDFC<br>F or send it as mail. | eator".                     |          |  |  |  |
| Ease to use                                           | Profess    | ional Features |                                                                             |                                                                                             | Forever.                    |          |  |  |  |

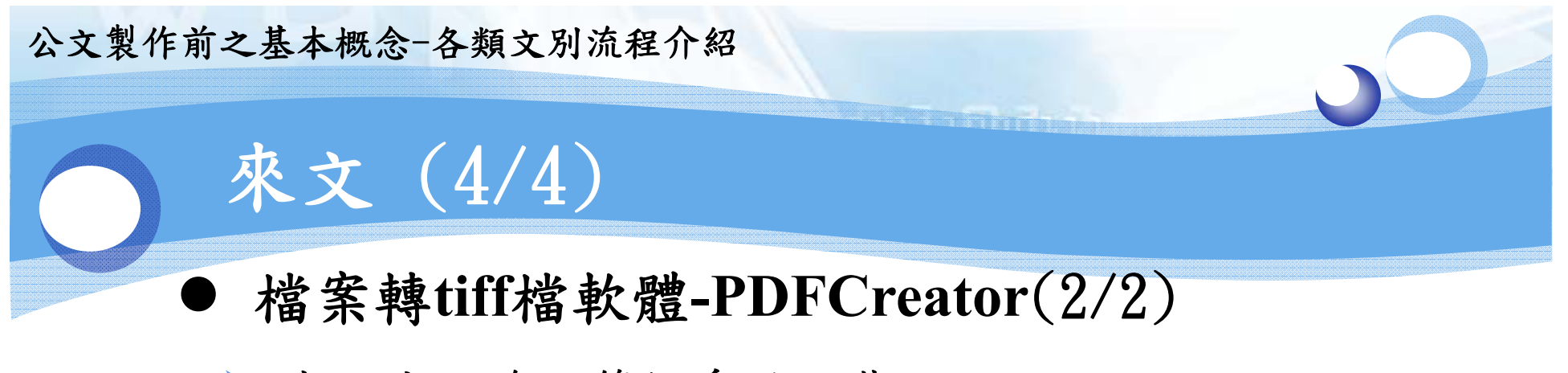

> 或至公文線上簽核系統下載

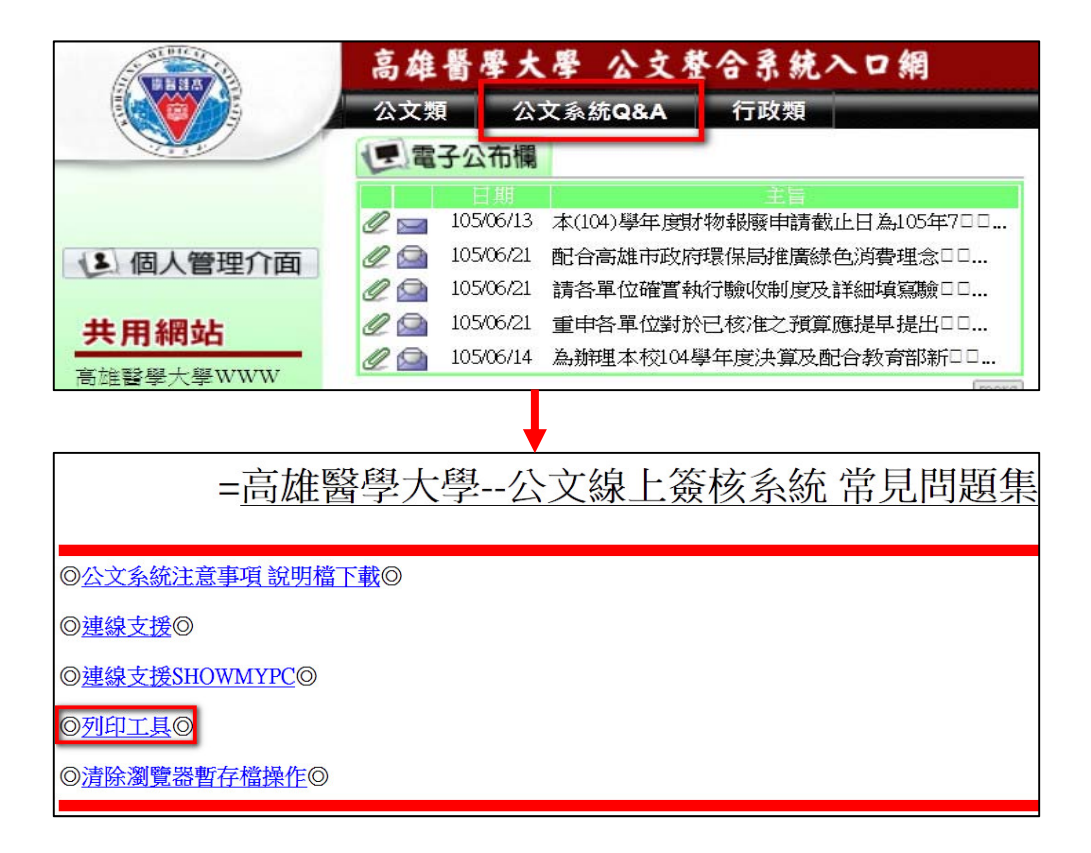

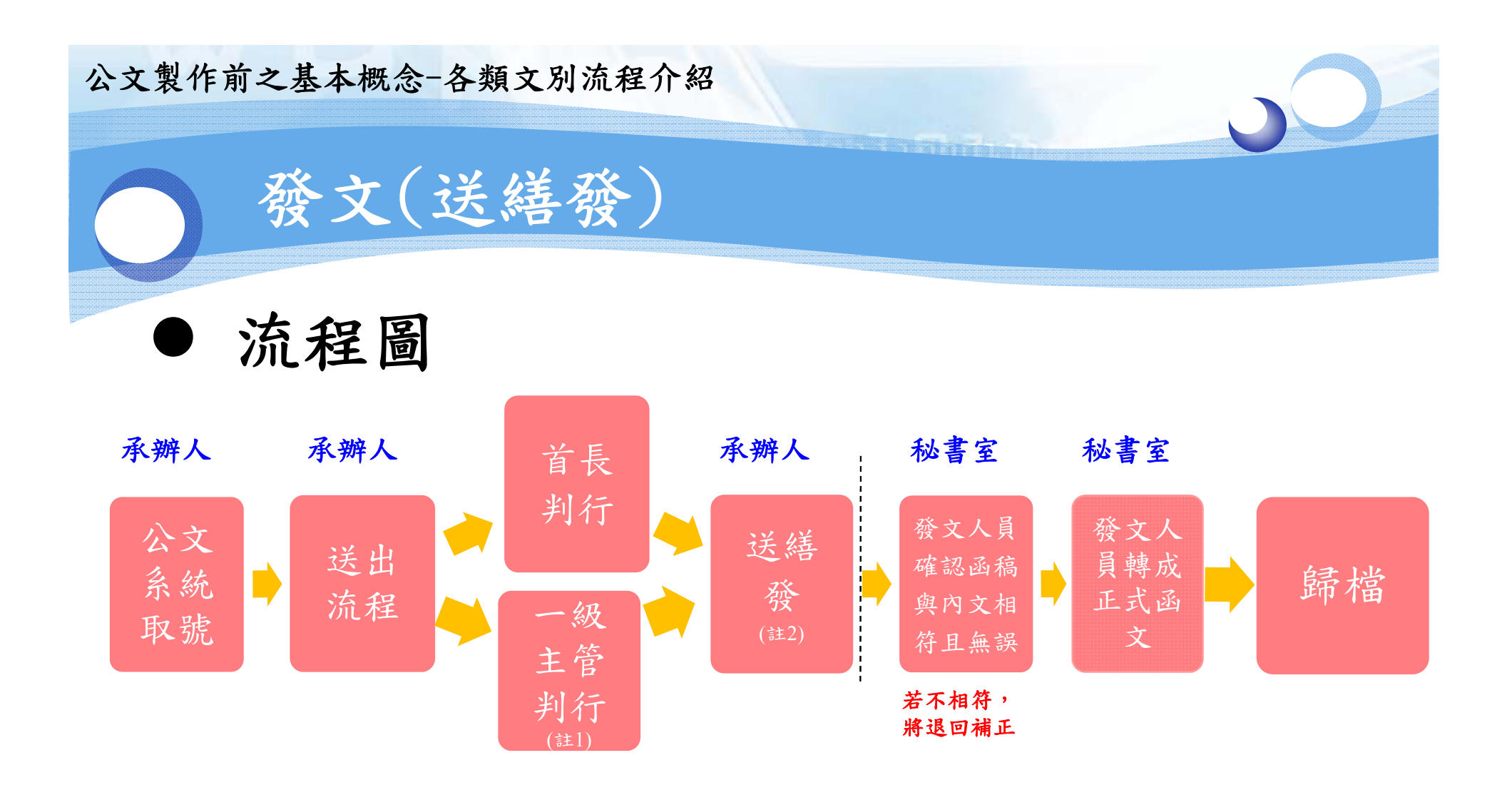

註1:若各一級主管請假時其代理人代為決行時需蓋「代理人職章」後押「代」字並加蓋 「分層負責授權單位專用章」。

註2: 若為紙本辦理,於送繕發時,需將實體紙本公文同步送至秘書室。

| 文製作前                                                  | 之基本概念-                                                | 各類文別                      | 流程介紹                   | 3                  |                        |      | 0                     |            |
|-------------------------------------------------------|-------------------------------------------------------|---------------------------|------------------------|--------------------|------------------------|------|-----------------------|------------|
| ۲ v                                                   | 收文及函                                                  | 函稿併                       | 陳()                    | <b>收發</b> 同        | ]號)(1/                 | 5)   |                       |            |
| 9                                                     |                                                       |                           |                        |                    |                        |      |                       |            |
| ▶ 收發                                                  | 同號操作步                                                 | 驟:                        |                        |                    |                        |      |                       |            |
| 1.將有                                                  | 言箱點開(步驟                                               | <br>(1.)→點選               | 「製作                    | 」(步驟2.)            |                        |      |                       |            |
| <u> (6) 待處理夾</u> (2)                                  | · 待辦資訊 @ ▶ 文稿製作                                       | ,                         |                        | 新事員 廖怡恵   您的       | 身分為一秘書室一般承辦人           | ~    |                       | 106年01月12日 |
| 【簽核待處                                                 | [理夾]                                                  |                           |                        |                    |                        |      |                       | DC111      |
| 存處理 <mark>(1)</mark>                                  | 已送未收(1) 被代理                                           | 結案(0)                     |                        |                    |                        |      |                       |            |
| <ul> <li>査詢條件</li> <li>承辦別:</li> <li>是否收件:</li> </ul> | <ul> <li>✓ 核判別:</li> <li>✓ 公文文號:</li> </ul>           | 」 收創別 :                   | )<br>辦理方式:<br><b>詢</b> | ~                  |                        |      |                       |            |
| 送件程序                                                  | 處理狀況:                                                 | ✔ 收件人:                    |                        | ~                  |                        |      |                       |            |
| 備註意見                                                  |                                                       |                           |                        |                    | С н                    | 語攝取  |                       |            |
| 送件                                                    | 付知或分會                                                 | 退上一關卡                     | 會知                     |                    |                        |      | 1                     | <b>T T</b> |
| 1. 性質 密等                                              | 等速別辦理簽核製作流程                                           | 公 <u>文文號</u> ▲<br>(主併案文號) | 收 <u>文日期</u><br>限辦日期   | <u>主辦單位</u><br>承辦人 | 主旨                     | 處理狀況 | 送件時間                  | 参考 明細      |
| ● 收<br>備註: ●已:                                        | 普通 [2] (1) [2] [3] [3] [3] [3] [3] [3] [3] [3] [3] [3 | 1060000391 (New)          | 106/01/12<br>106/01/20 | 秘書室<br>廖怡惠         | 收文及函稿併陳(收發同號)<br>測試用公文 | 送朔   | 106/01/12<br>10:08:00 | >          |
| 共1筆,每頁:                                               | 50 筆                                                  |                           |                        |                    |                        | << < | > >> 頁                | 女: 1 ✔ /   |

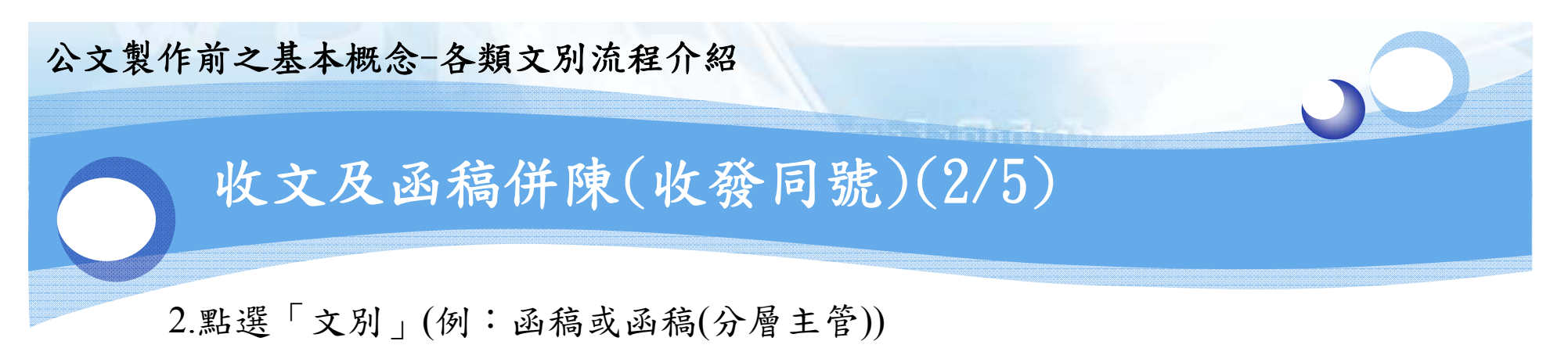

| 🗊 高雄醫學大學_公文製作系 | 統 IFTV | VP V.4.0.0.111 [20140930]Release 網頁對話 |          |
|----------------|--------|---------------------------------------|----------|
| <b>命 回公文管理</b> |        | 【開啟新檔】                                |          |
| 秘書室 / 廖怡惠      |        | ▶ 文別<br>→ 町公編・不分類                     |          |
| 選單             | -      | 文加元類:1, 2222  文別                      | 文別代號     |
| ▶主控安全系統        |        | <u> </u>                              | AFRM001  |
| ▶系統參數設定        |        | 簽(分層主管)                               | AFRM001B |
| ▶基本資料管理        |        | 公告                                    | AFRM003  |
| ▶檔案管理          |        | 公告稿                                   | AFRM004  |
| ▶詞庫管理          |        | <b>述</b>                              | AFRM005  |
| ▶ 電子發文管理       |        | 函稿                                    | AFRM006  |
| ▶個人其木料定        |        | 函稿(分層主管)                              | AFRM006B |
|                |        | 「「「」「」「」「」」                           | AFRM007  |
| ▶線上說明          |        | 書函稿                                   | AFRM008  |

3. 繕打公文內容

| 🦉 高雄醫學大學_公文製作系統 IFTWP V.4.0.0.111 [20140930]Release 網頁對話 |  |                                    |  |  |  |  |  |  |
|----------------------------------------------------------|--|------------------------------------|--|--|--|--|--|--|
| <b>命 回公文管理</b>                                           |  | 【開啟新檔】 1060000391 【函稿 (AFRM006)】   |  |  |  |  |  |  |
| 秘書室 / 廖怡惠                                                |  | 📑 🔊 🖉 🔎 片語 😒 橡核 會祥 数字 U则 符號 🚉 🚮 参考 |  |  |  |  |  |  |
| 選單                                                       |  | ▶▶ 本文鑄打區                           |  |  |  |  |  |  |
| ▶主控安全系統                                                  |  |                                    |  |  |  |  |  |  |
| 系統參數設定                                                   |  |                                    |  |  |  |  |  |  |
| ▶基本資料管理                                                  |  | 主旨:                                |  |  |  |  |  |  |
| ▶檔案管理                                                    |  | 說明:                                |  |  |  |  |  |  |
| ▶詞庫管理                                                    |  |                                    |  |  |  |  |  |  |
| ▶電子發文管理                                                  |  |                                    |  |  |  |  |  |  |
| ▶個人基本設定                                                  |  | 正本:                                |  |  |  |  |  |  |
| ▶線上說明                                                    |  | 副本:                                |  |  |  |  |  |  |

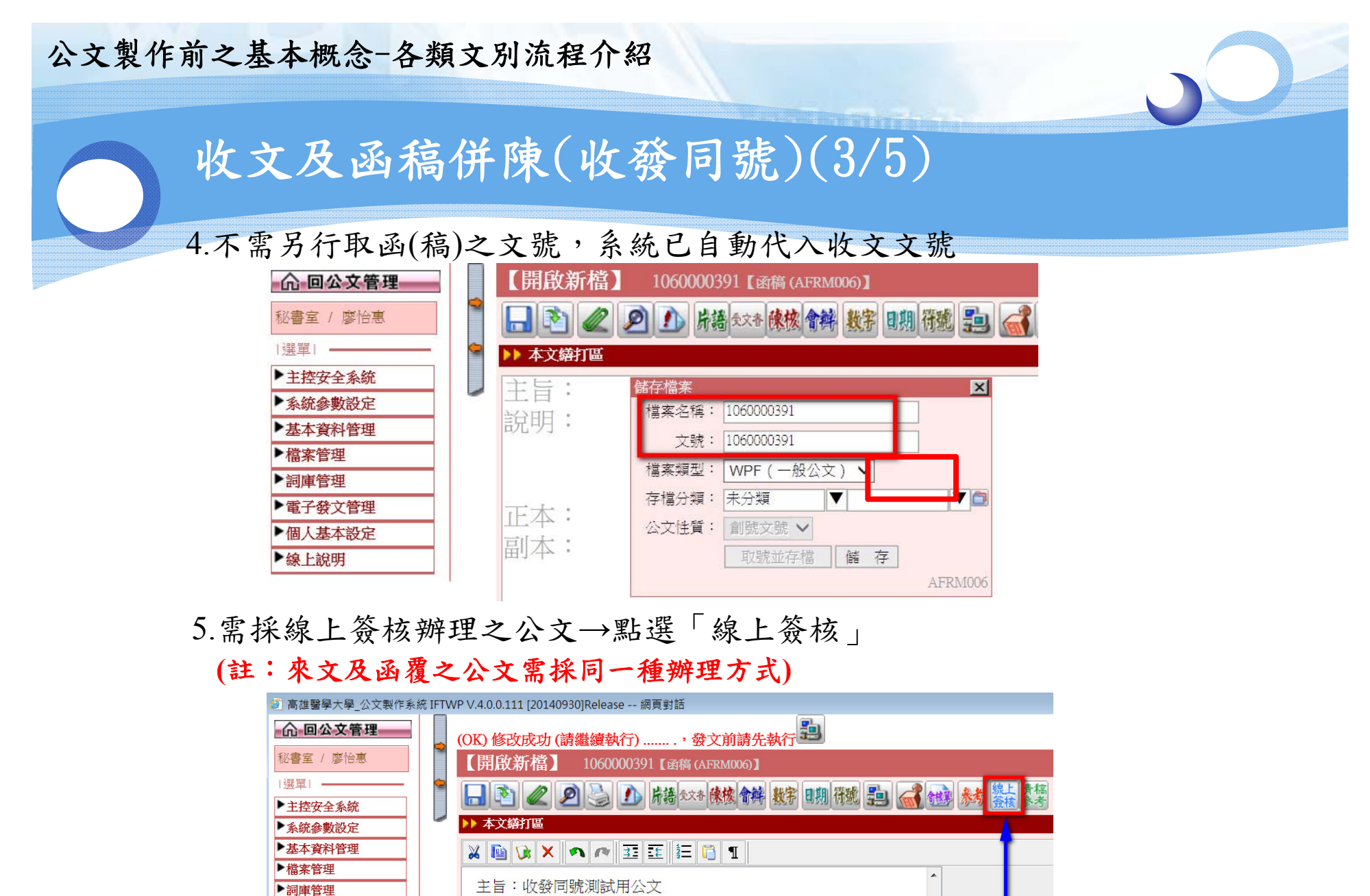

| +0 HH | • |
|-------|---|
| BH UH |   |

▶電子發文管理

▶個人基本設定 ▶線上說明 ·明·

正本:

副本:

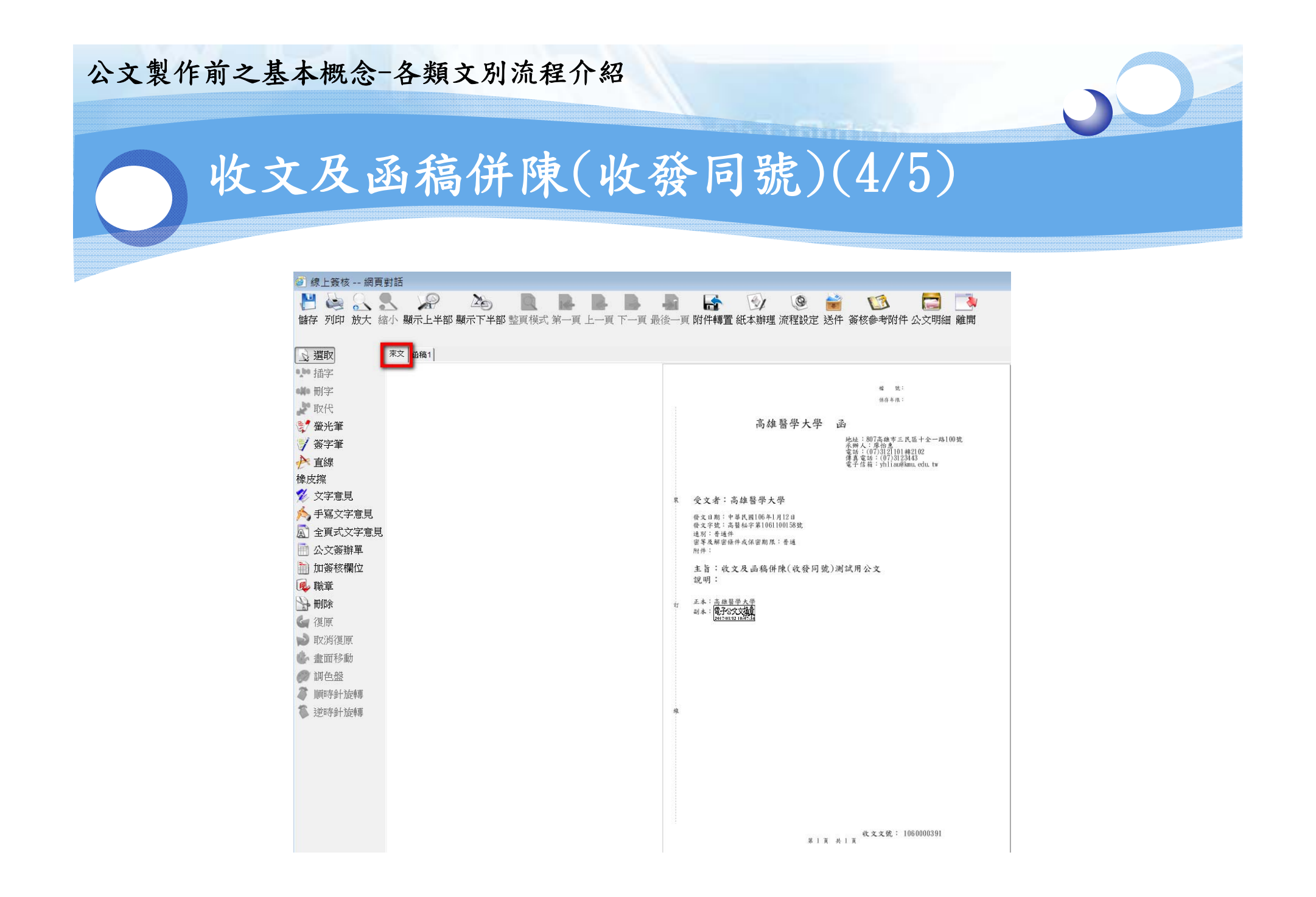

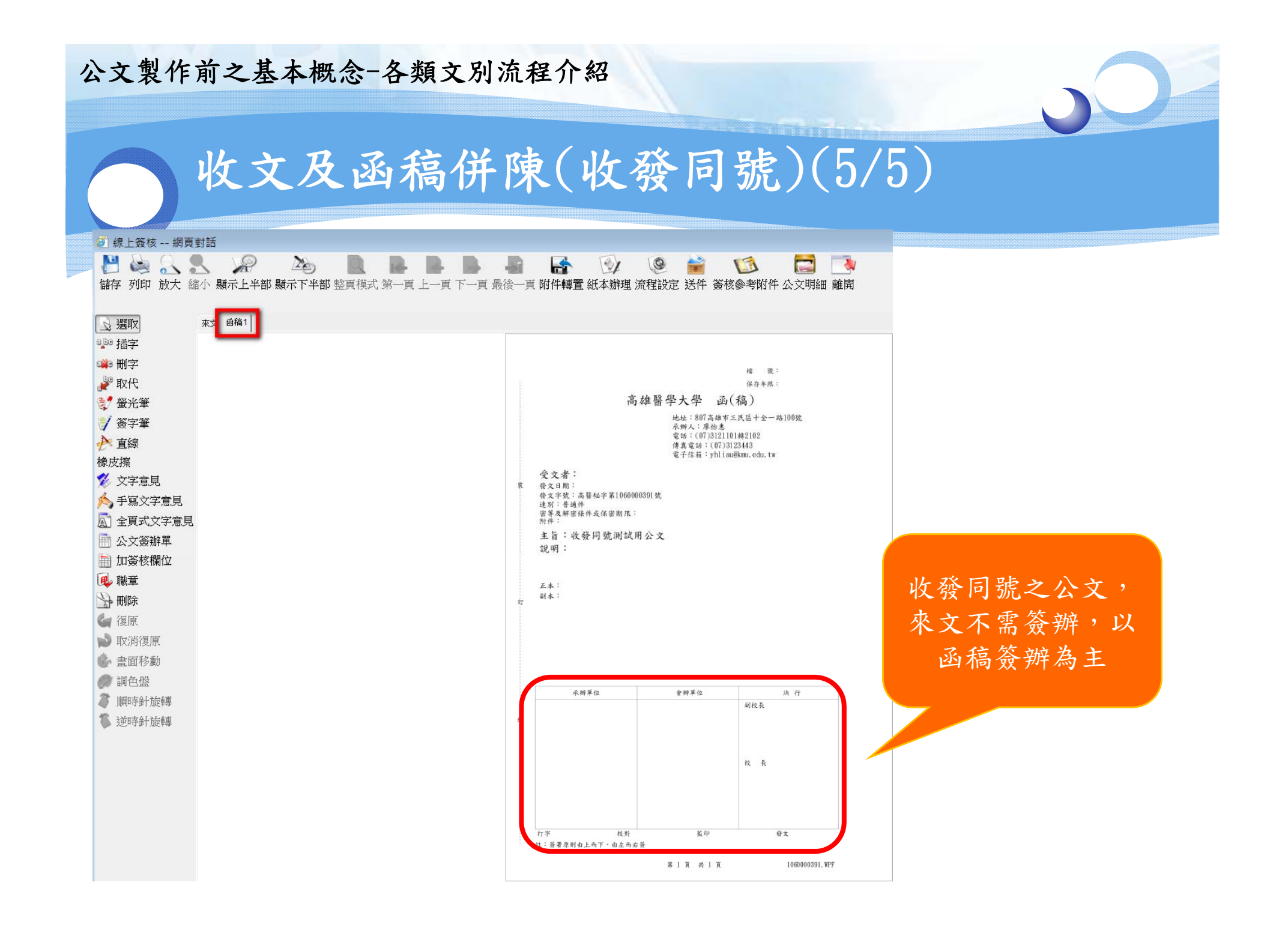

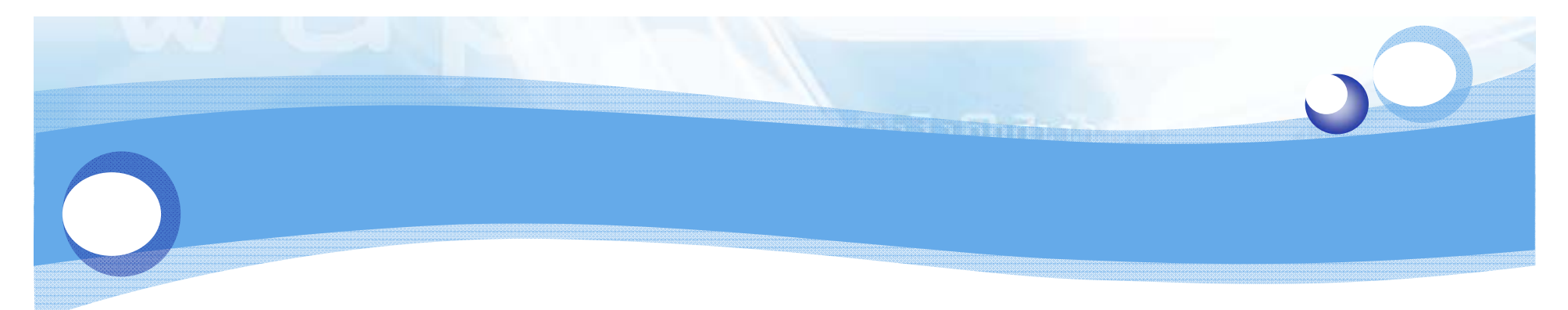

- 流程設定
  - → 一般公文(來文、函稿、簽呈)-流程設定
     → 一般公文(來文、函稿、簽呈)-核判層級
     → 平行送會公文-流程設定

#### 公文製作前之基本概念-流程設定

## ·般公文(來文、函稿、簽呈)-流程設定(1/2)

#### 🕨 紙本辦理:

- 1.需陳送至機關首長決行之公文,流程請設至「陳核秘書室(行政單位)or秘書室(教學單位)」。
- 2.紙本辦理之公文,流程請依序設定,但承辦單位內部不用設(以秘書室為例,流程不必設至組長及秘書,只需設會辦單位及決行單位即可)。會辦單位只需設至一級單位(如:會計室、人事室、教務處),勿點選單位內組別或系所。

Ex:送會(會計室)->順會(人事室)->順會(教務處)->陳核(秘書室(行政 單位))

> 單位內組別或系所通常沒有設置登記桌,若點至無登記桌之 單位,容易造成公文無人收送。

#### 公文製作前之基本概念-流程設定

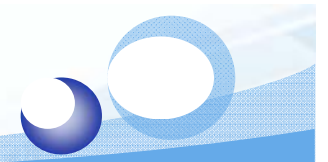

## -般公文(來文、函稿、簽呈)-流程設定(2/2)

#### ▶ 電子簽核辦理:

 1.需陳送至機關首長決行之公文,流程請設至「陳核秘書 室(行政單位)or秘書室(教學單位)」。
 2.承辦單位內部需設定,送會時只需設至一級單位(如: 會計室、人事室、教務處),勿點選單位內組別或系所。

### Ex: 陳核(秘書室 莊惠雯)->陳核(秘書室 蔡宜玲)->陳核(秘書室 陳正生) -> 送會(總務處)->陳核(秘書室(行政單位))

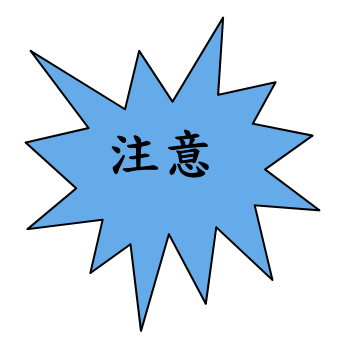

單位內組別或系所通常沒有設置登記桌,若點至無登記桌之 單位,容易造成公文無人收送。

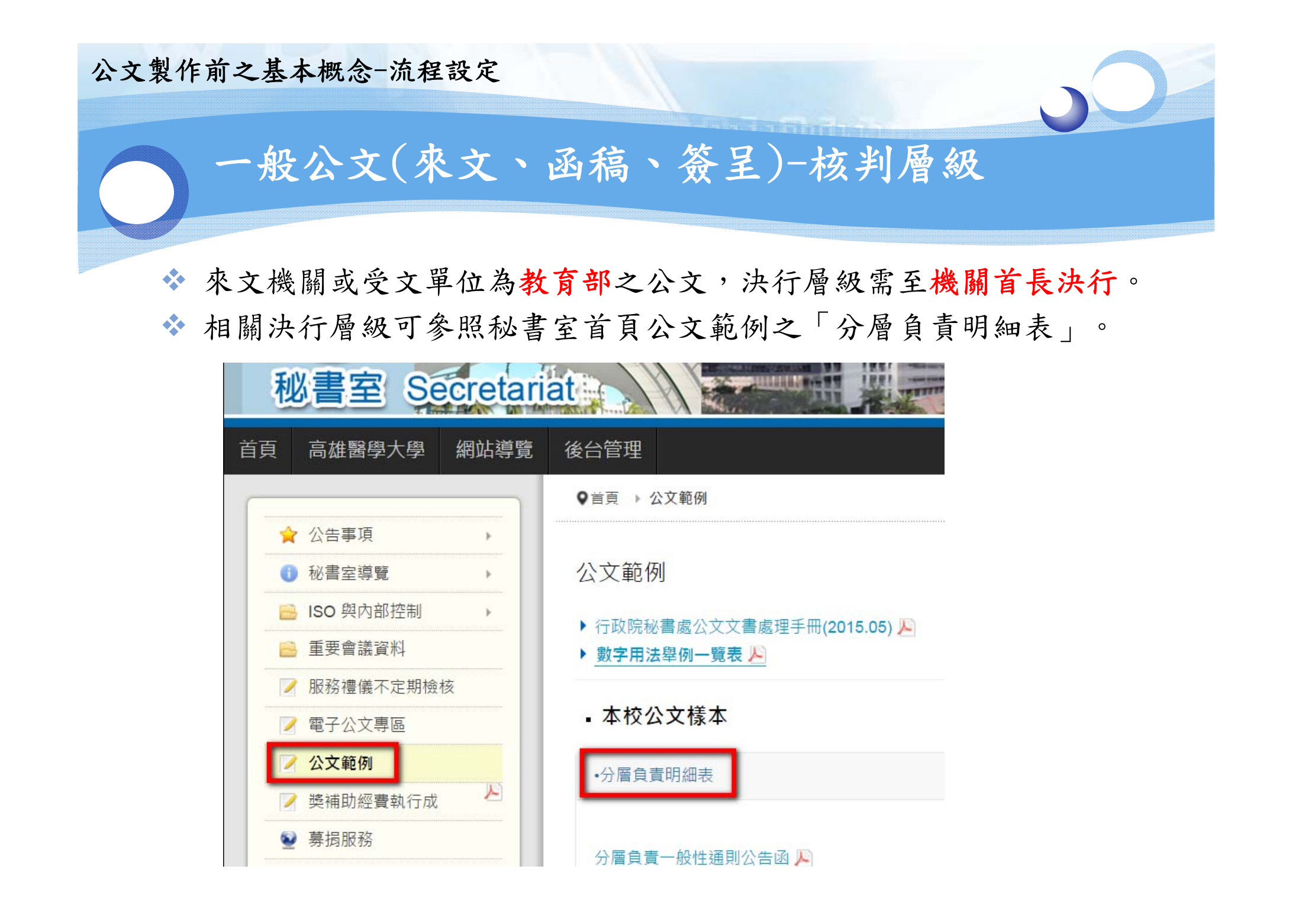

#### 公文製作前之基本概念-流程設定

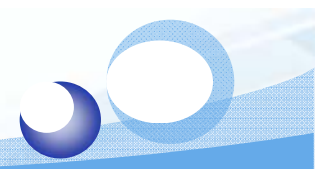

## 平行送會公文-流程設定(1/2)

一、學校平行送會至附屬機構之公文(僅開放紙本辦理)

關卡屬性選「一般關卡」,流程設定最後一關請於處理現況選「平行送會」 →按「新增」(承辦單位及承辦人會自行代出秘書室王惠玲)。(其核判層級 需至機關首長決行)

|                                                                                           | C簽核                                                                                 | 流程設定】 |      |      |      | DCPUB15                      |  |  |  |  |
|-------------------------------------------------------------------------------------------|-------------------------------------------------------------------------------------|-------|------|------|------|------------------------------|--|--|--|--|
| *關卡屬性: <u>-般關卡 ▼</u><br>*處理現況: <u>平行送會</u> ▼<br>承辦單位: <b>▼</b><br>承辦人員: <b>▼</b><br>顯示順序: |                                                                                     |       |      |      |      |                              |  |  |  |  |
| 新增                                                                                        | ■ 新 增 修 改 刪 除 依序會辦 列 印 確                                                            |       |      |      |      |                              |  |  |  |  |
| 公文預割<br>→ 送會                                                                              | 公文預設流程:( <i>已走到的流程</i> ;尚 <del>未走到的流程)</del><br>→送會 (總務處)→ 順會 (人事室)→ 平行送會 (秘書室 王惠玲) |       |      |      |      |                              |  |  |  |  |
| 日間除                                                                                       | 序號                                                                                  | 關卡屬性  | 處理現況 | 承辦單位 | 承辦人員 | 編輯                           |  |  |  |  |
|                                                                                           | 1                                                                                   | 一般關卡  | 送會   | 總務處  |      | 依序會辦         上移           下移 |  |  |  |  |
|                                                                                           | 2                                                                                   | 一般關卡  | 順會   | 人事室  |      | 依序會辦         上移           下移 |  |  |  |  |
|                                                                                           | 3                                                                                   | 一般關卡  | 平行送會 | 秘書室  | 王惠玲  | 依序會辦         上移           下移 |  |  |  |  |

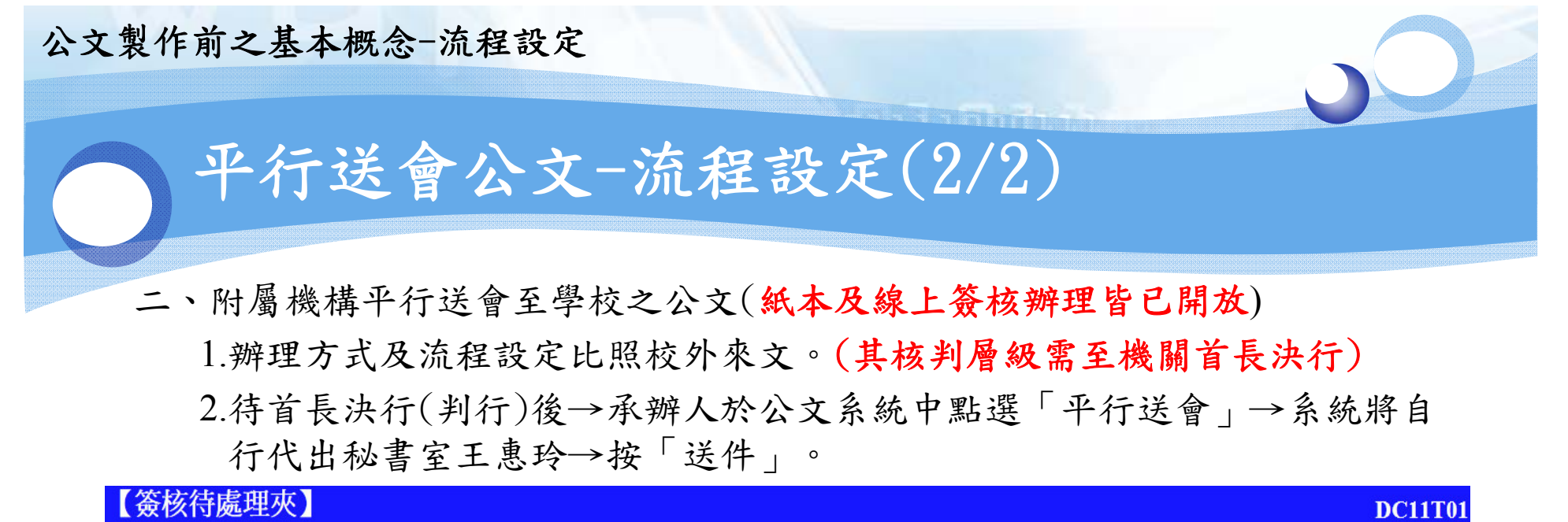

| -            | <b>i i</b> i | 處理(        | (1)  | 80                                                                                                    | -  | 已送未收(0)          |                        | 被代                 | 理結案(0)   |      |                       |      |             |
|--------------|--------------|------------|------|----------------------------------------------------------------------------------------------------|----|------------------|------------------------|--------------------|----------|------|-----------------------|------|-------------|
| 查詢條件<br>承辦別: |              |            |      |                                                                                                    |    |                  |                        |                    |          |      |                       |      |             |
| 送件程序         | 亨魔理          | 1狀況:       | 平行装  | 送會                                                                                                    | ~  | 收件人: 秘書室         | 王惠玲                    |                    |          |      |                       |      |             |
| 3備註意!        | 3備註意見        |            |      |                                                                                                    |    |                  |                        |                    |          |      |                       |      |             |
| 送件           | 附知到          | 行會         |      | 本通知                                                                                                    |    | 退上一關卡            | 會知                     |                    |          | _    |                       |      |             |
| 性質           | 密等速          | 別辦理        | 1 簽核 | 製作                                                                                                    | 流程 | 公文文號▲<br>(主併案文號) | <u>收文日期</u><br>限辦日期    | <u>主辦單位</u><br>承辦人 | 主旨       | 處理狀況 | 送件時間                  | 參考   | 明細          |
| ●創           | 普            | 通 <b>紙</b> |      | Image: A start of the start of the start | A  | 1062300015       | 106/01/06<br>106/01/13 | 秘書室<br>系統維護        | 測試平行送會回閱 | 判行   | 106/01/09<br>15:44:52 | ۷    |             |
| 備註:          | 已逾限          | ○已到        | 期 💿  | 未逾                                                                                                    | 限  |                  |                        |                    | ·        |      |                       |      |             |
| 共1筆,每        | 頁 50 筆       |            |      |                                                                                                    |    |                  |                        |                    |          | << < | > >> 頁子               | 友: 1 | <b>∨</b> /1 |

## 公文寫作相關

公文寫作範例
公文用語
公文用語-補充說明
受文者之書寫
>受文者之書寫-常見錯誤

<u>ığılılığılı terine</u>

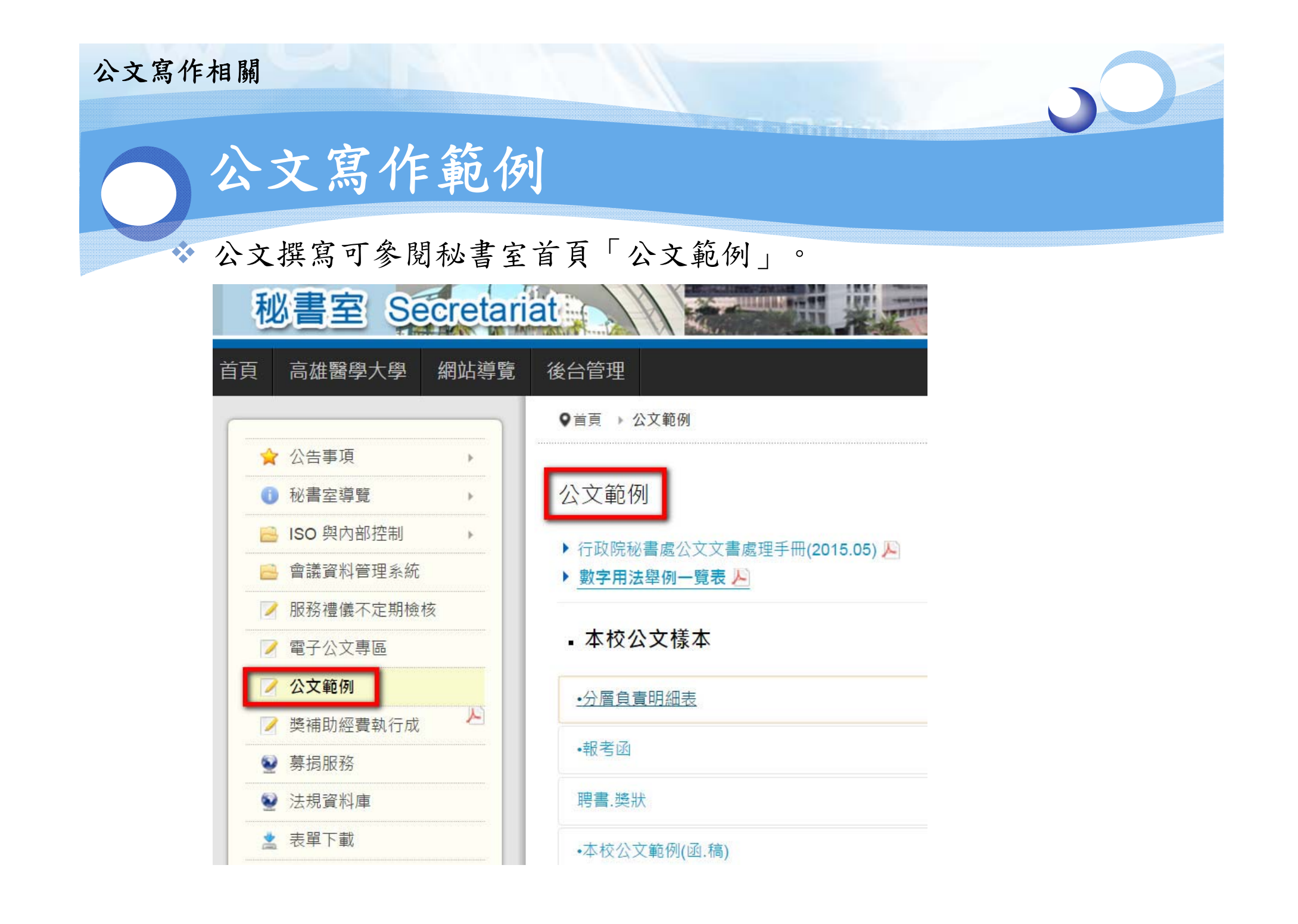

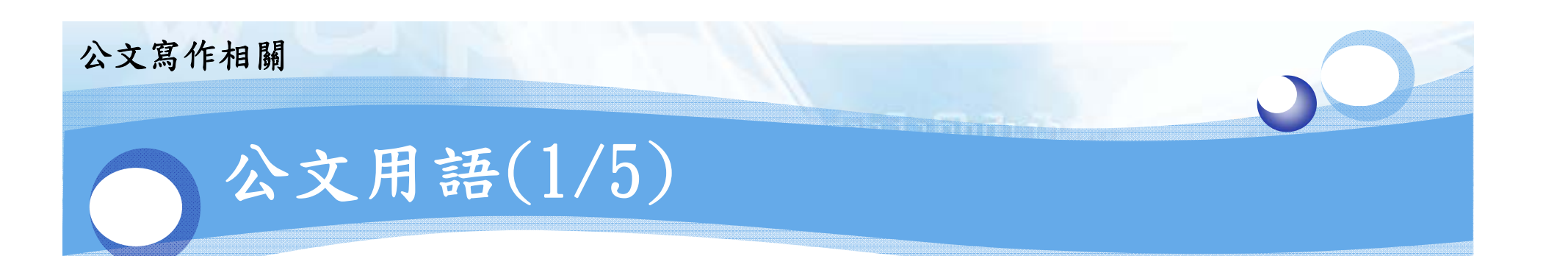

## ◆ 直接稱謂用語:

有隸屬關係之機關:上級對下級稱「貴」;下級對上級稱「鉤」;自稱「本」。
 例:高雄醫學大學對教育部稱「鉤部」;對行政院稱「鉤院」。

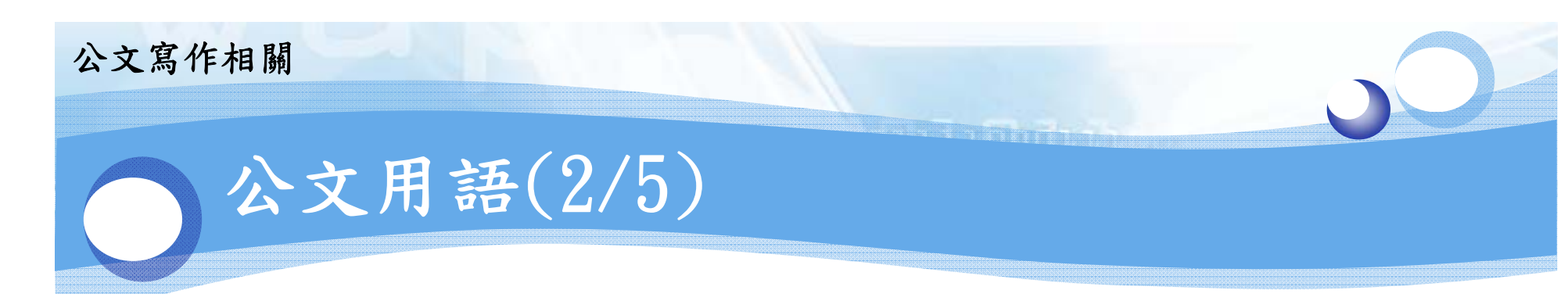

 對無隸屬關係之機關:上級稱「大」;平行稱「貴」;自稱 「本」。

 1.對上級(斜行單位)→本校對立法院、司法院、考試院及監察院 行文稱「大院」;對教育部以外之其他部會局處稱「大部」、 「大局」、「大處」。

如:高雄醫學大學對監察院稱「大院」;對監察院審計部稱 「大部」。

2.對平行→行政院所屬各部、會、署、總處。
 如:高雄醫學大學對科技部稱「貴部」。

 對機關首長間:上級對下級稱「貴」,自稱「本」;對上級稱 「釣長」,自稱「本」。

例:縣長稱鄉長為「貴鄉長」,自稱「本縣長」

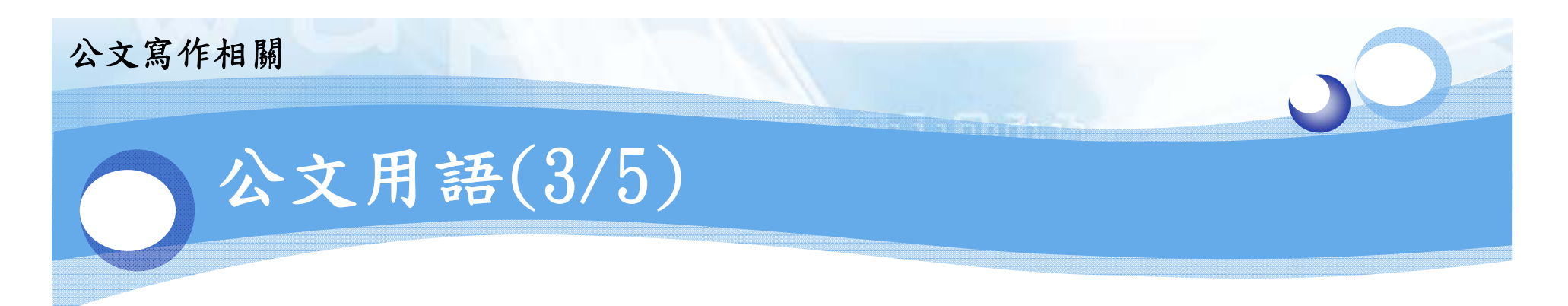

- 機關(或首長)對屬員稱「臺端」。
- 機關對人民稱「先生」、「女士」或通稱「君」、
   「臺端」;對團體稱「貴」;自稱「本」。
- 行文數機關或單位時,如於文內同時提及,可通稱為
   「貴機關」或「貴單位」。

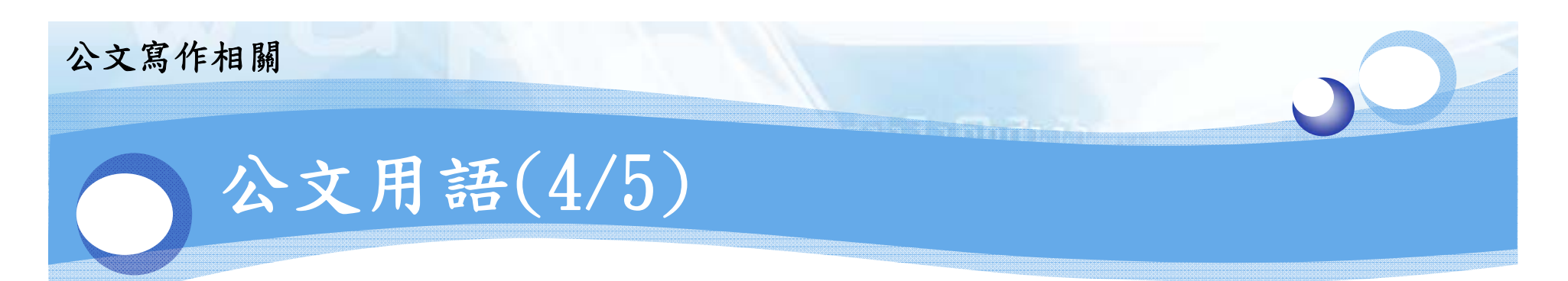

## ◆ 啟始語:

- 對上級機關:「檢陳」。
- 對平行或下級機關:「檢送」。

◆ 期望用語, 視需要酌用:

- 對上級長官、上級機關:「請鑒核」、「請核示」。
   (為表示尊敬,請字前得加「敬」字。)
- 對平行或下級機關:「請查照」、「請查照辦理」、
   「請查照見(惠)復」。

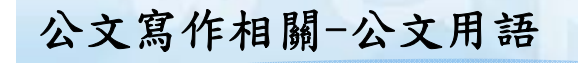

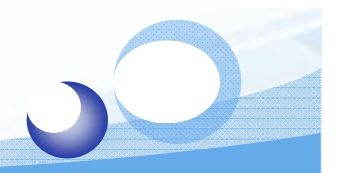

## 公文用語-補充說明(5/5)

◆為使各機關處理公文有一致遵循標準,自104年3月25日起 有關公文之期望、目的及稱調用語,均無須挪抬(空格) 書寫。(教育部104年4月13日臺教綜(三)字第1040047848號 函)

#### 公文寫作相關

## 受文者之書寫(1/4)

✤ 正本、副本受文者排序:

a.機關(依上下級先中央後地方)(註1)

b.機構(註1)

c.學校(依大學、專科、高中、國中、國小排列)

d.公司

e.自然人(依姓氏筆劃排列)

f.發文機關或單位(承辦單位列最後,但應稱「本」,不必再寫全銜)例:高雄醫學大學秘書室(×)→本校秘書室(○)

註1:例各縣市衛生局一般均為「機關」,但為了辦理血液、DNA等檢驗業務,會在衛生局下設「檢驗室」等「機構」。

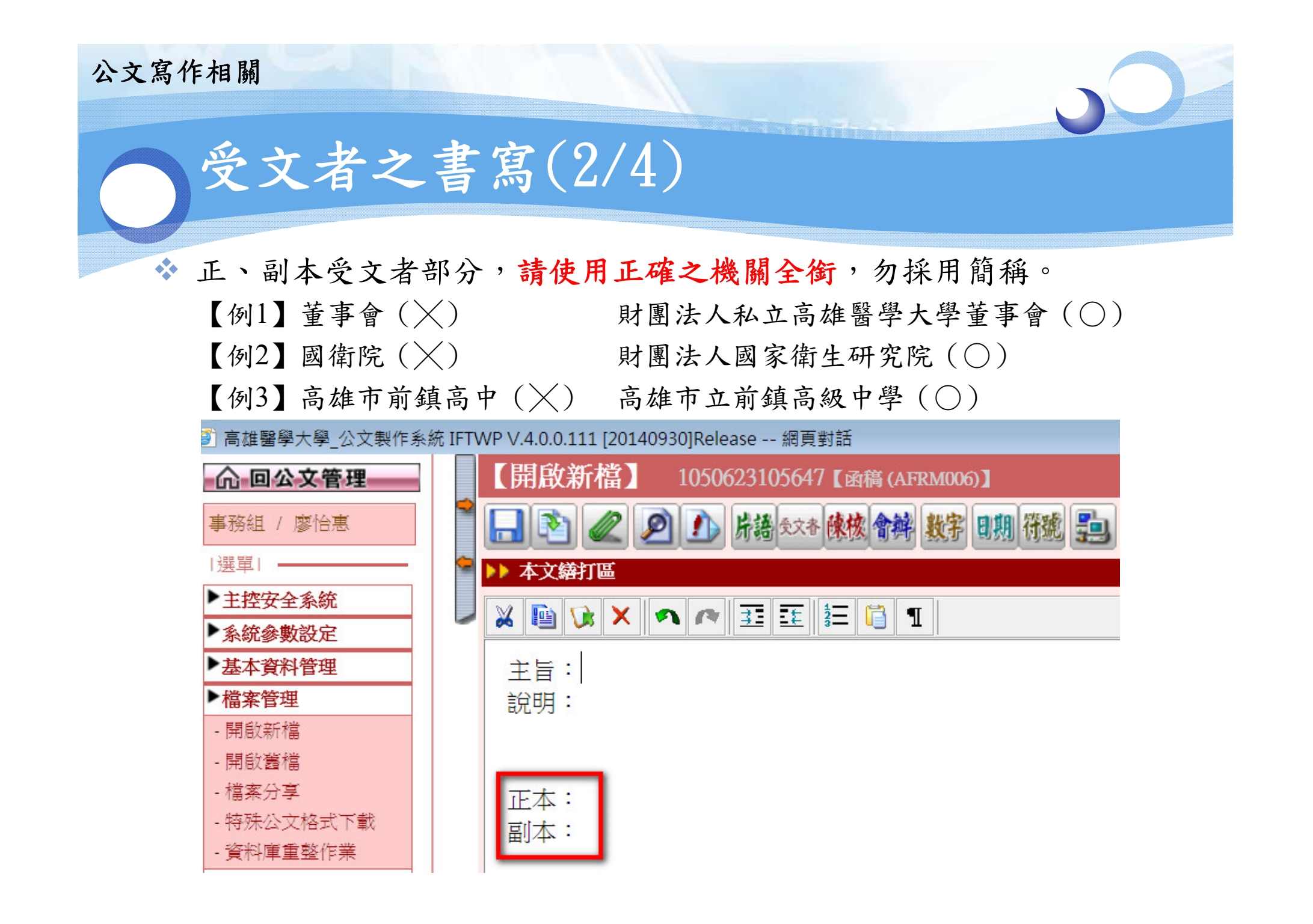

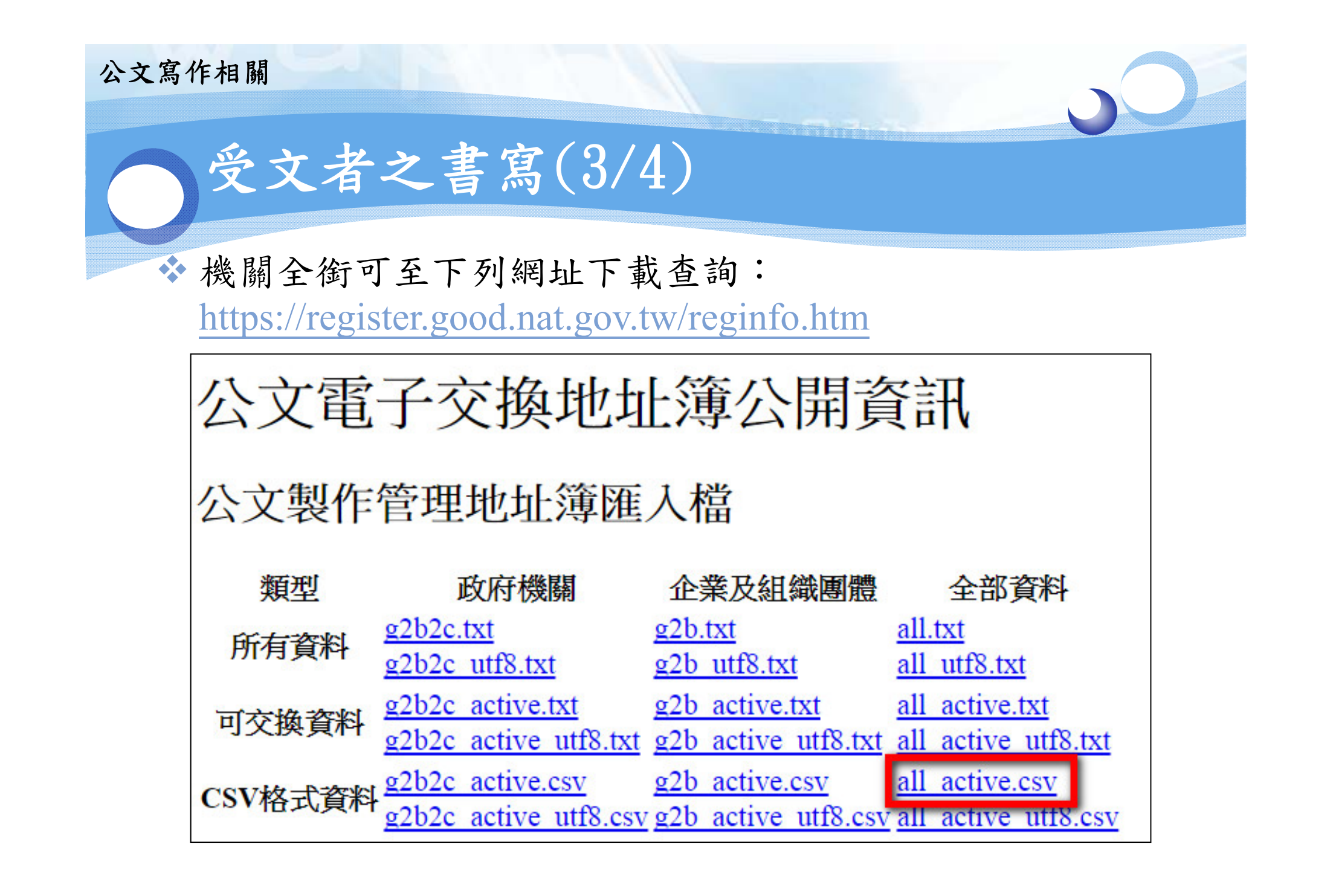

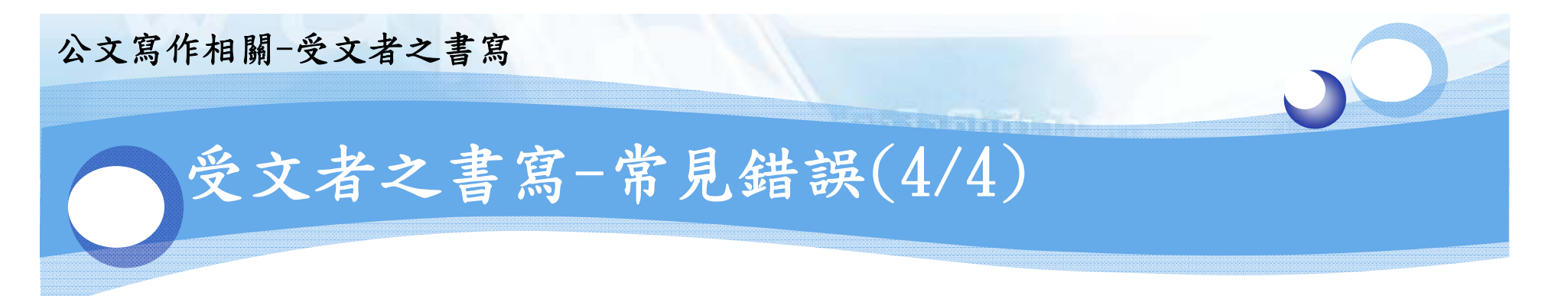

◆ 民眾部長信箱詢問報部(教育部)公文相關事項

- Q:大學行文教育部綜合規劃司,應屬上行文或平行文?
- A:教育部綜合規劃司系教育部之內部單位,大學不宜直 接行文該單位,應行文教育部,由教育部轉分該單位 處理。

# (常見錯誤) 例1:教育部學生事務及特殊教育司(×)→教育部(○) 例2:教育部師資培育及藝術教育司(×)→教育部(○)

# 公文製作應注意事項 ● 發文(送繕發)應注意事項 ● 附件處理之注意事項 ● 急件、自取文 各類文別之歸檔方式 機密文書 ● 用印申請

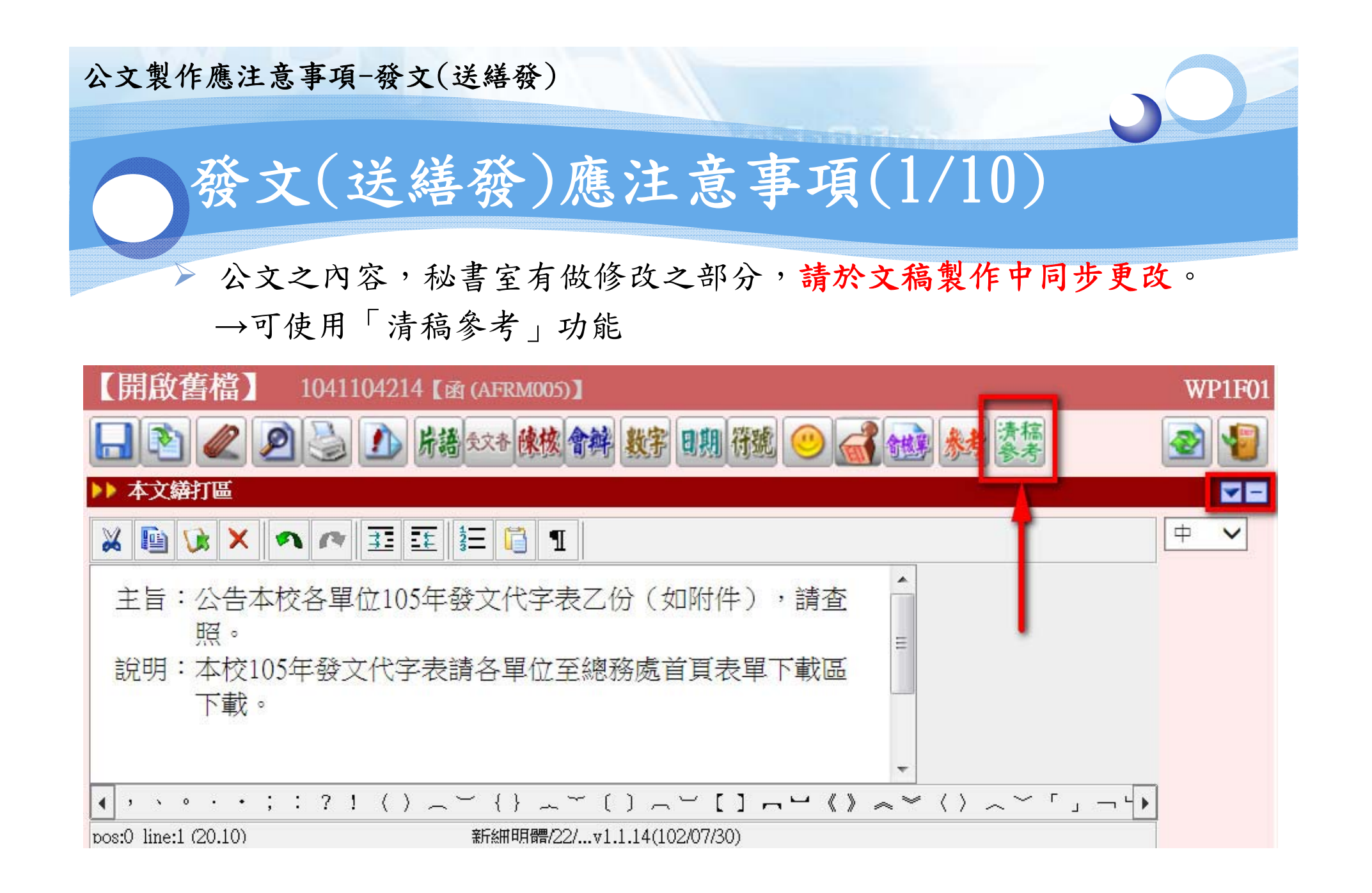

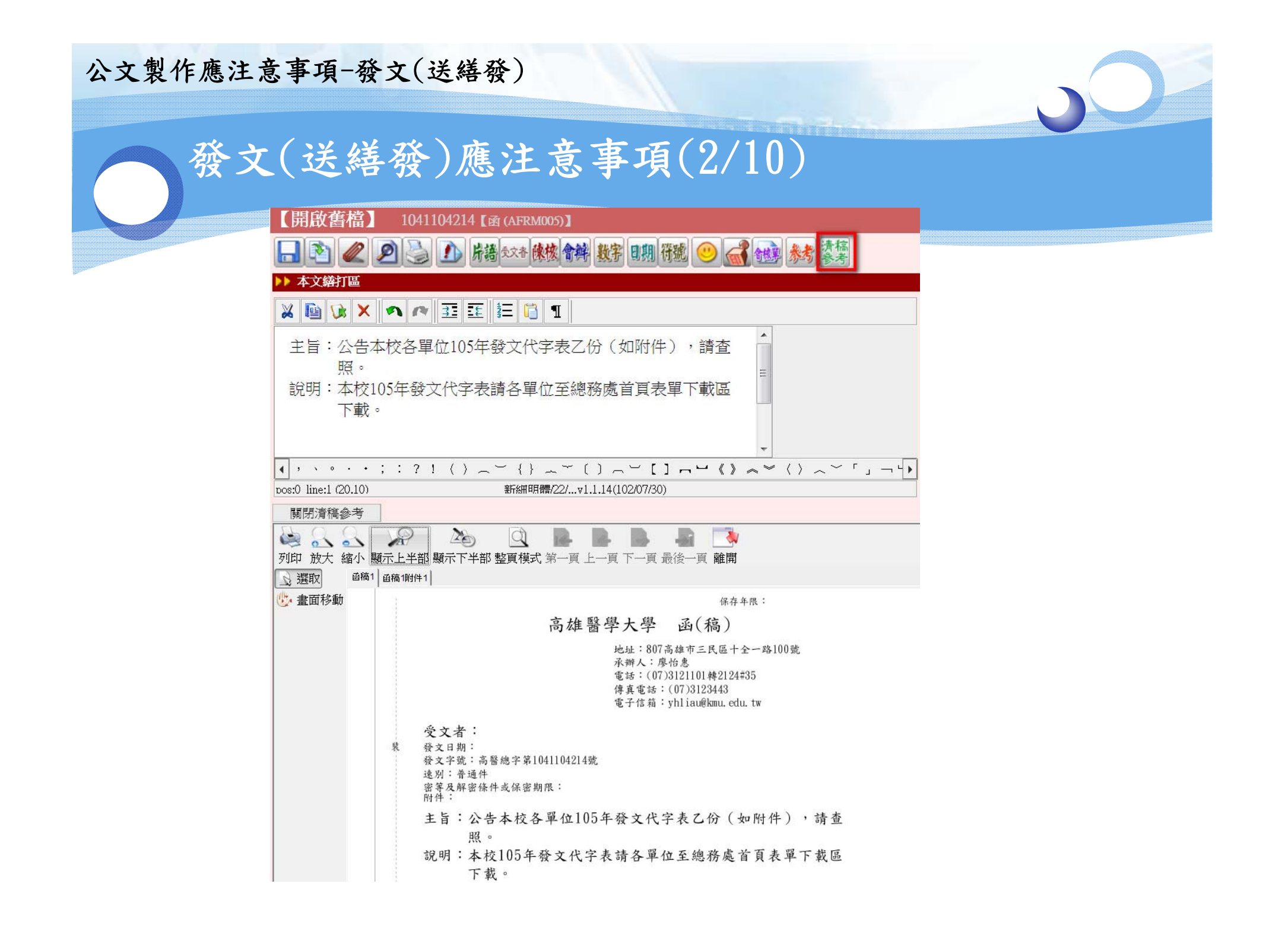

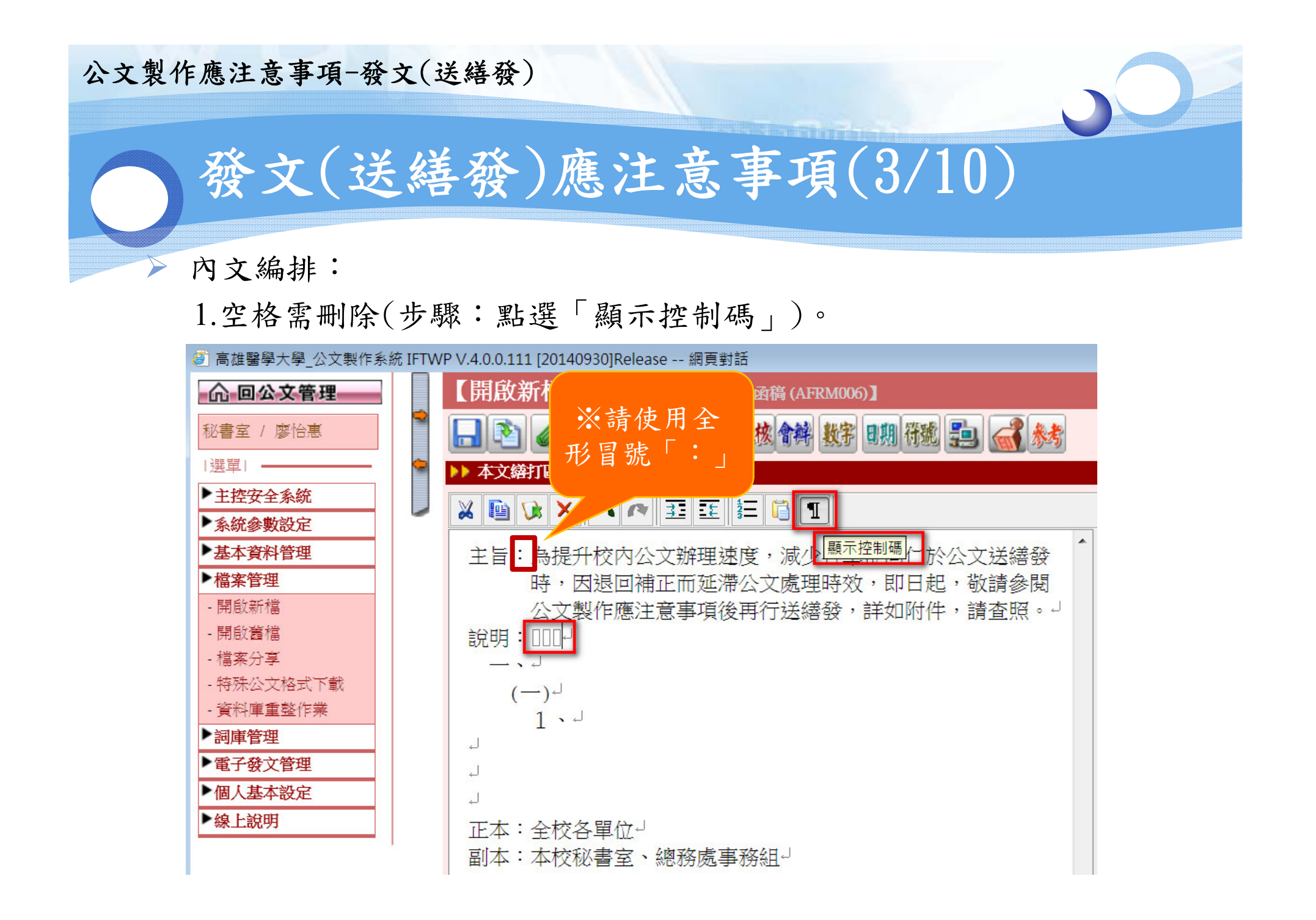

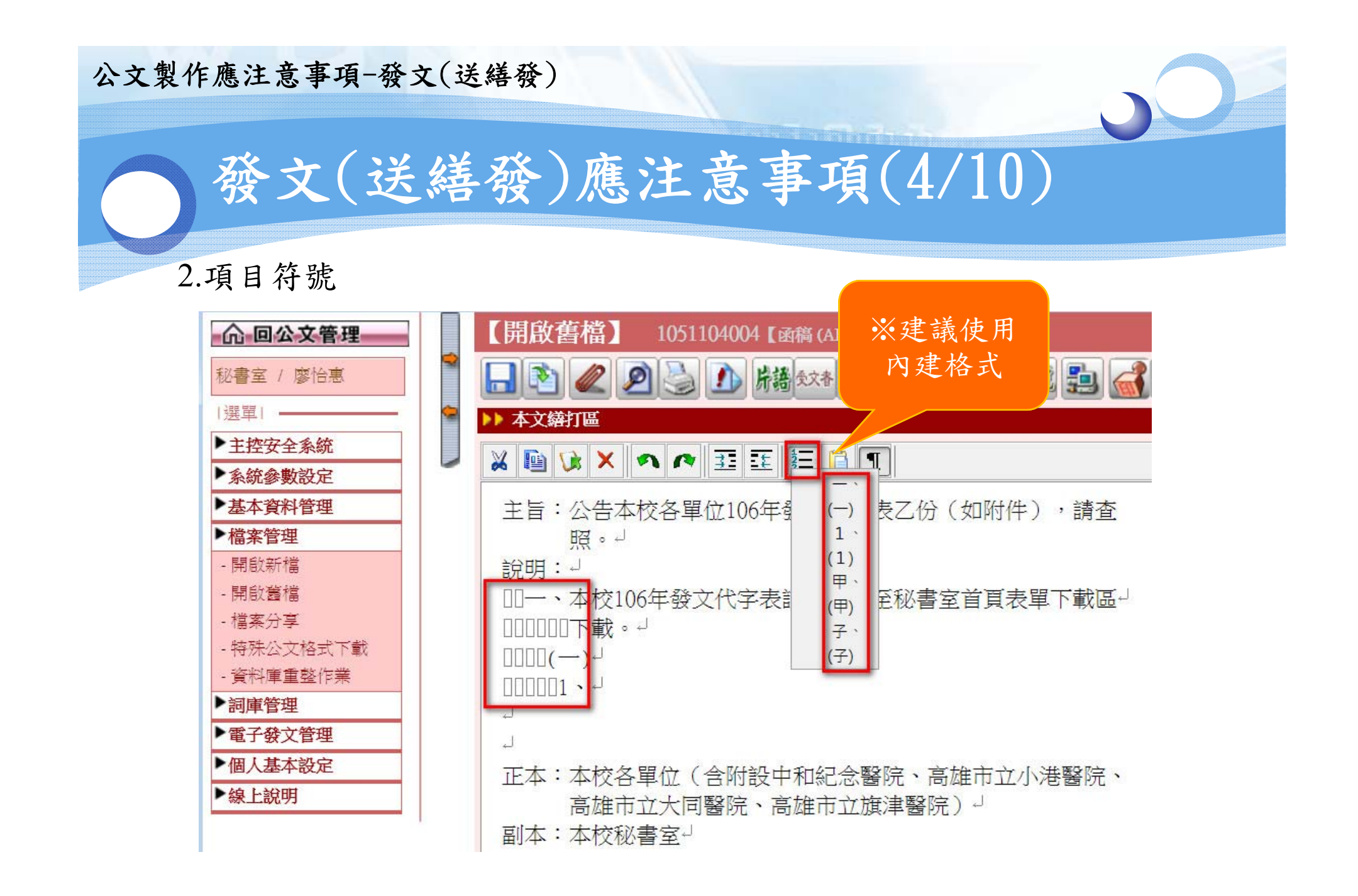

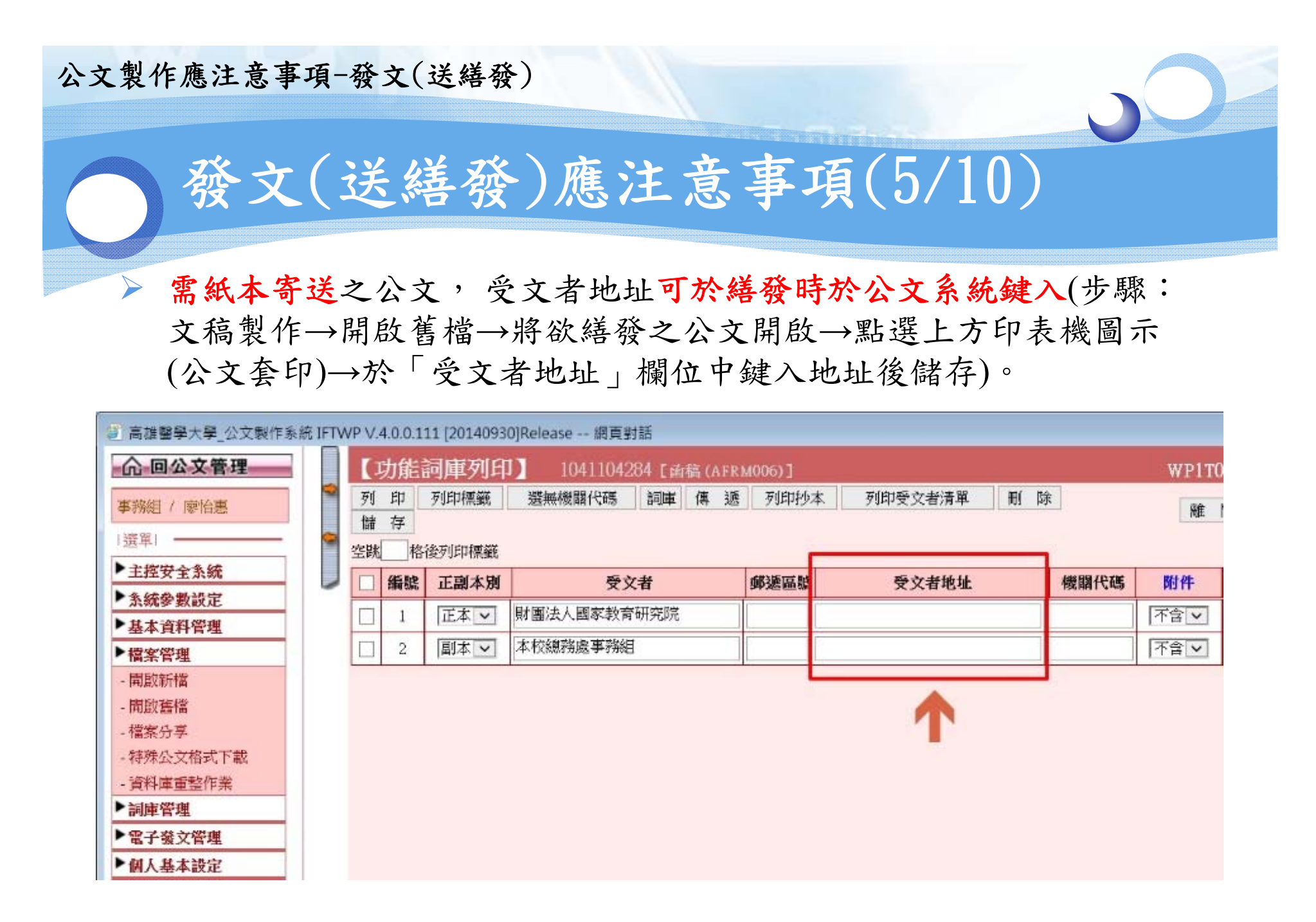

## 公文製作應注意事項-發文(送繕發) 發文(送繕發)應注意事項(6/10) ▶ 受文機關為群組(如:「各公私立大專校院」、「全國高級中等學 校」)且需採電子公文交換之公文,請勿夾帶附件,以免因發送時 間過長,導致連線中斷;可於說明段中列出附件下載網址。 電子公文交換機關群組名稱: a.各公私立大專校院 b.全國高級中等學校 c.各公私立高級中學 d.各公私立高級職業學校 e.各直轄市及縣市衛生局 f.各直轄市及縣市政府教育局〔處〕 ▶ 文稿製作中「發文日期」欄位請勿繕打。

▶ 勿自行將函(稿)轉為函。

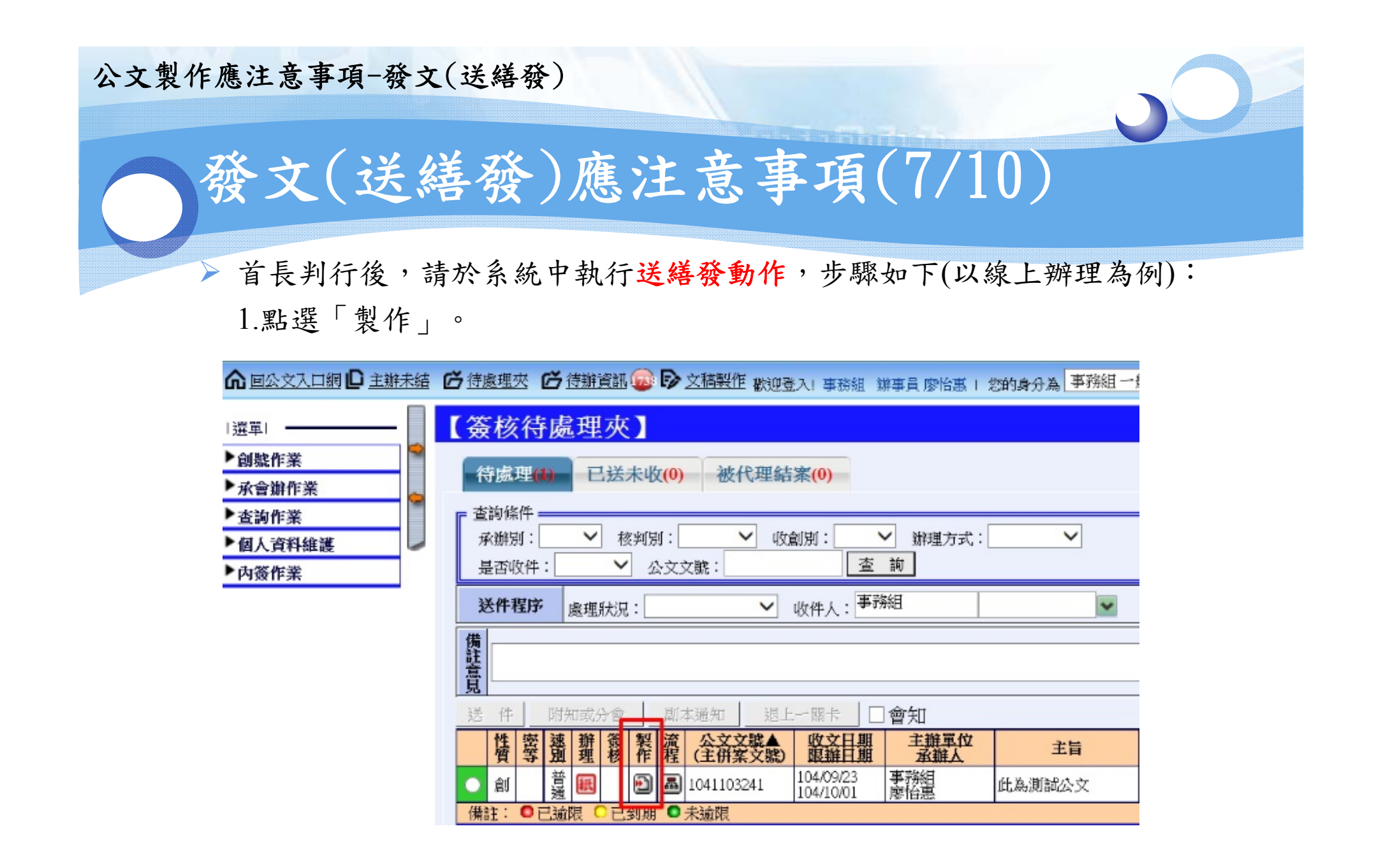

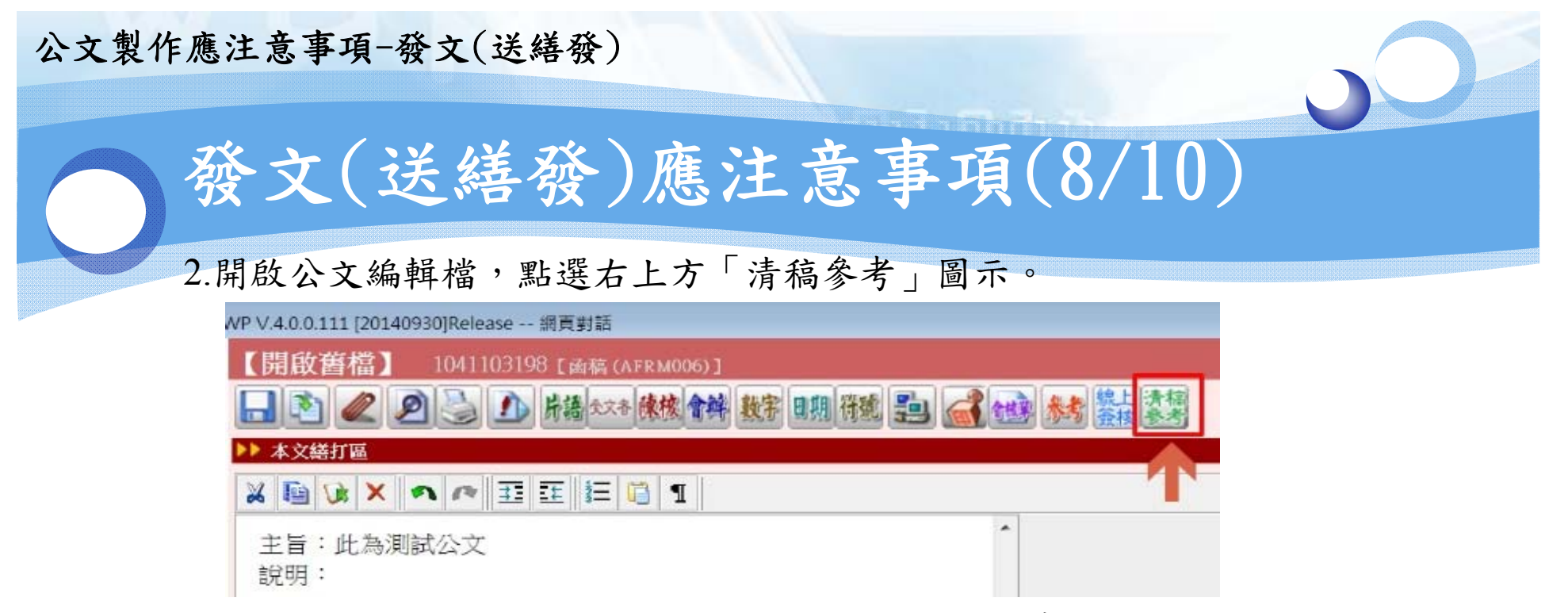

3.下方將顯示線上簽核之預覽畫面,請確認需修正之處,若有修正, 請於上方之「本文繕打區」中同步修正後,按「儲存」。

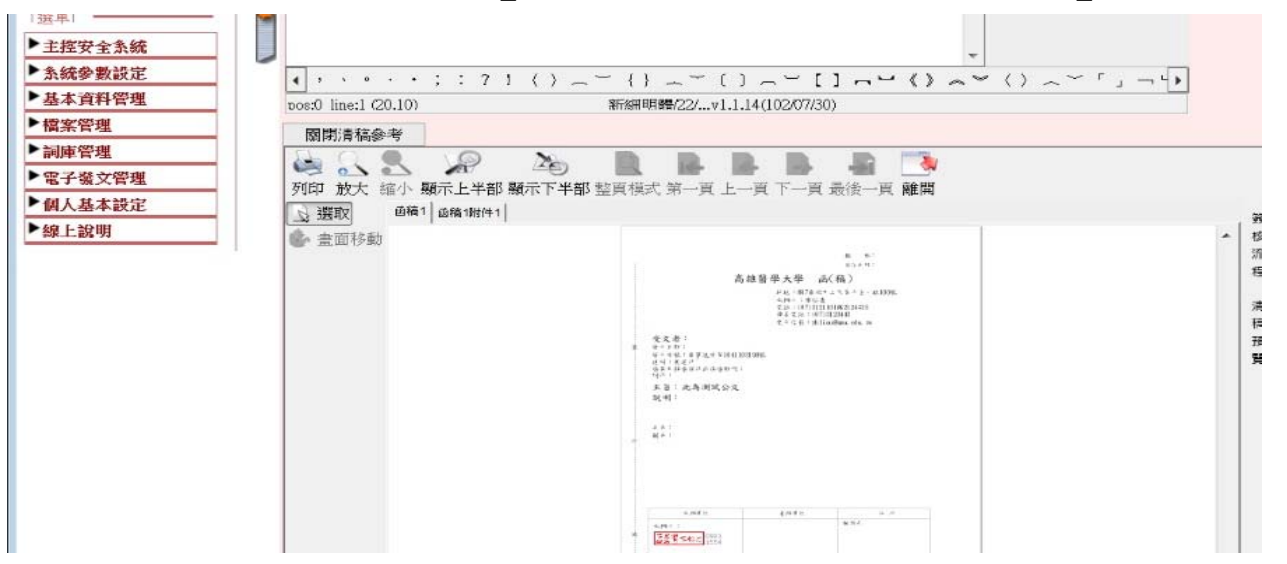

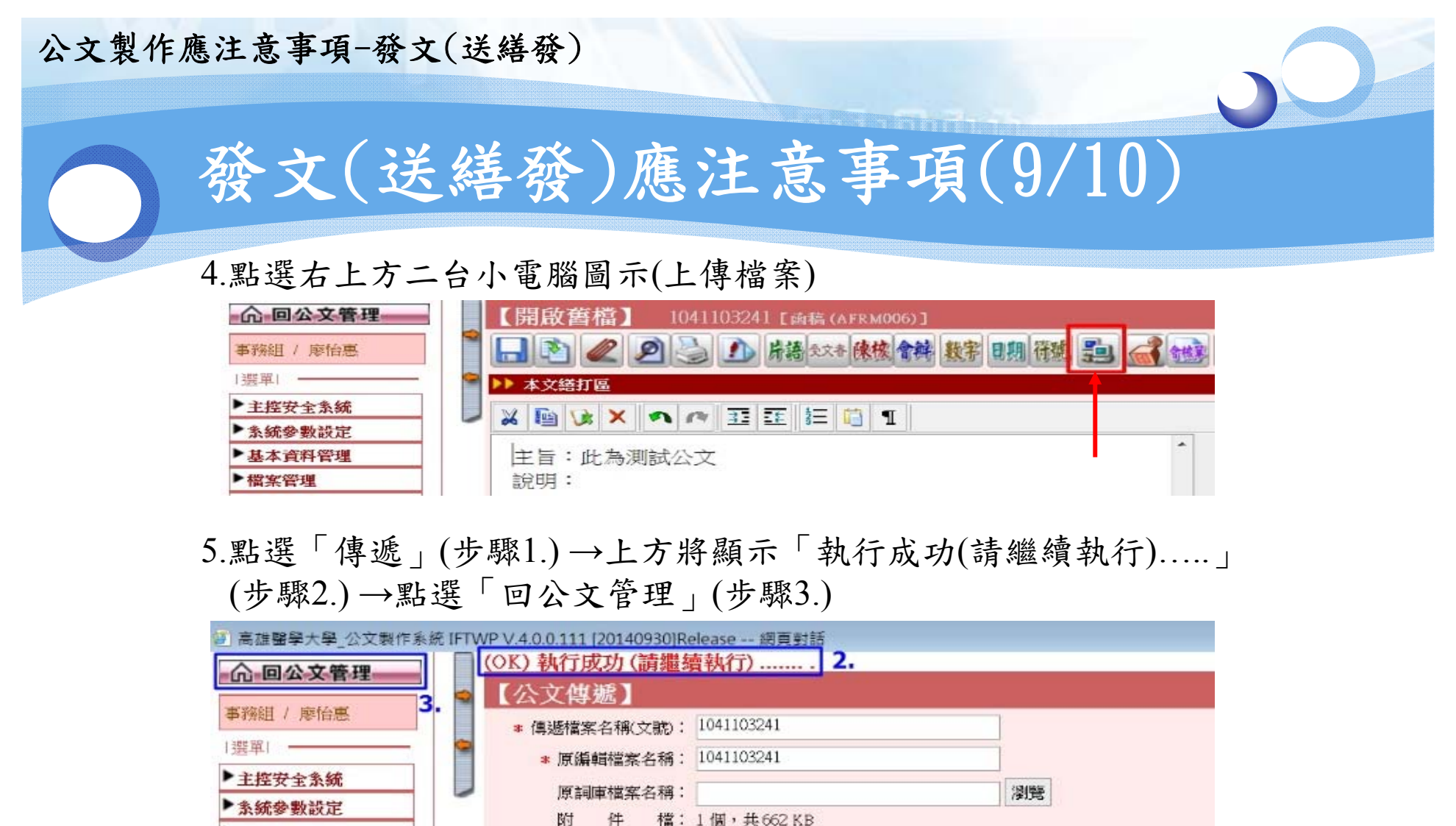

| 事務組/廖怡惠 3. | ★ 傳遞檔案名稱(文號): 1041103241                |                                             |
|------------|-----------------------------------------|---------------------------------------------|
| 選單         | <ul> <li>原編輯檔案名稱: 1041103241</li> </ul> |                                             |
| 主控安全系统     | 原調庫檔案名稱:                                |                                             |
| 条統參數設定     | 附 姓 楼:1個,#662 MD                        |                                             |
| 基本資料管理     | 公文製作應注意事項1040917.doc                    |                                             |
| 檔案管理       | ◎ 受文機關                                  | s second second second second second second |
| 詞庫管理       | 資料來源: ● 公文中正副本或出列席者 ○ 詞庫檔 〈第1 欄         | ) 2 自動產生受文機關清單                              |
| 電子發文管理     | 註:詞庫檔之格式:受文者,正副本別,郵政區號,受文者地址,           | 檢視受文機關資料                                    |
| 個人基本設定     | 「傳递對象」                                  | 405 B.B                                     |
| 線上說明       | ☑ 公文繕發區,本文: ☑ 附件: ☑                     | 幅 既:                                        |
|            | 🔲 資料交換區(與其他系統整合介面) 💭                    | 歸檔頁數:                                       |

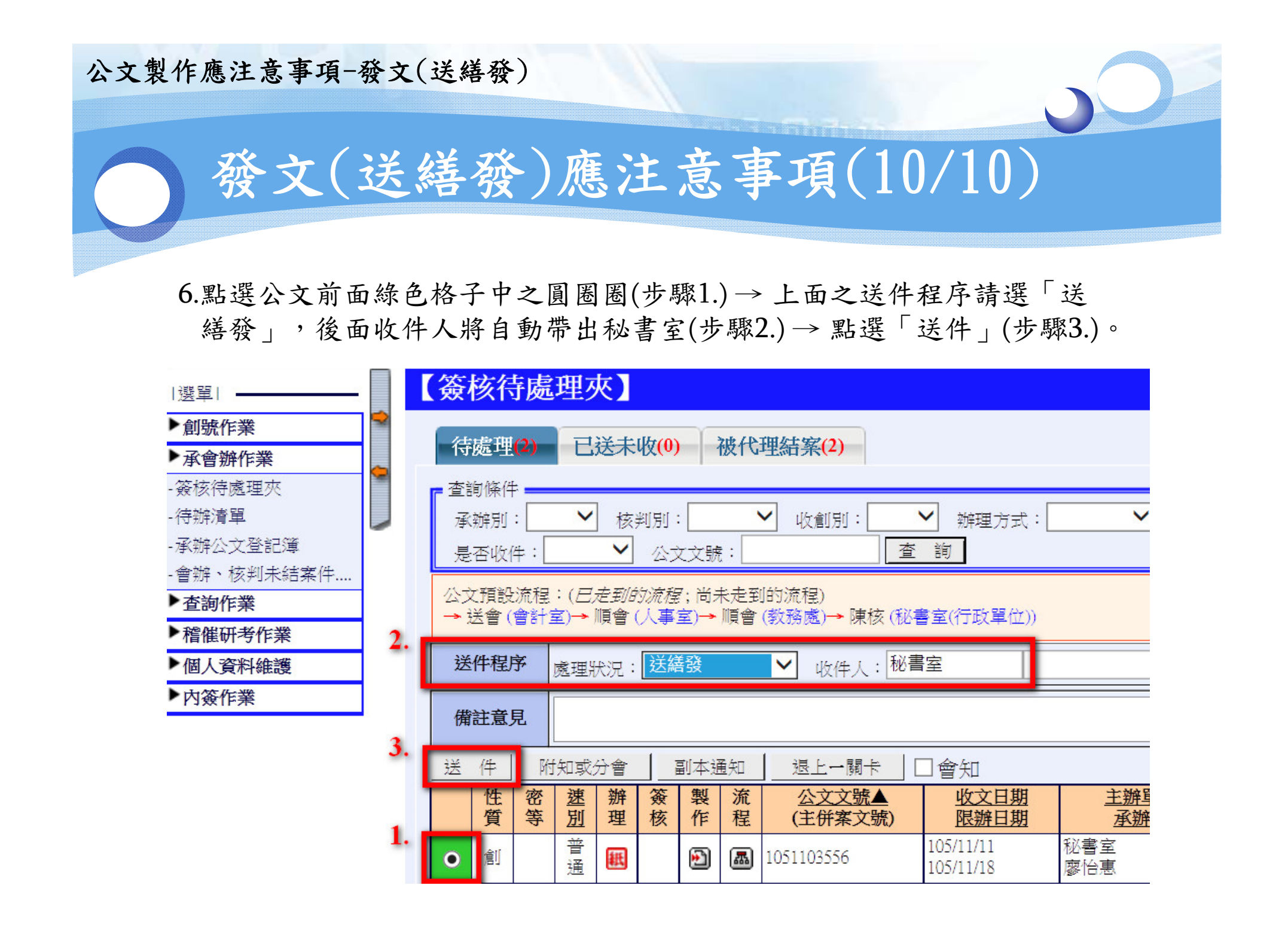

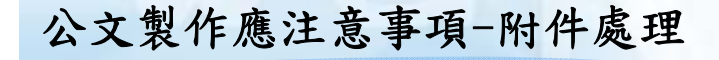

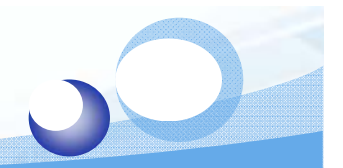

## 附件處理之注意事項(1/3)

承辦人應備齊附件種類,於繕發時請整理裝訂後註明 「隨文附件」。附件以正本為限,如需附送副本收受機 關或單位,應在「副本」項內之機關或單位名稱右側註 明「(含附件)」或「(以上均含附件)」,並備齊附件。

## 範例1

正本:高雄市政府衛生局

副本:本校會計室(含附件)、總務處出納組、口腔衛生學系

## <u>範例2</u> 正本:高雄市政府衛生局 副本:本校會計室、口腔衛生學系(以上均含附件)

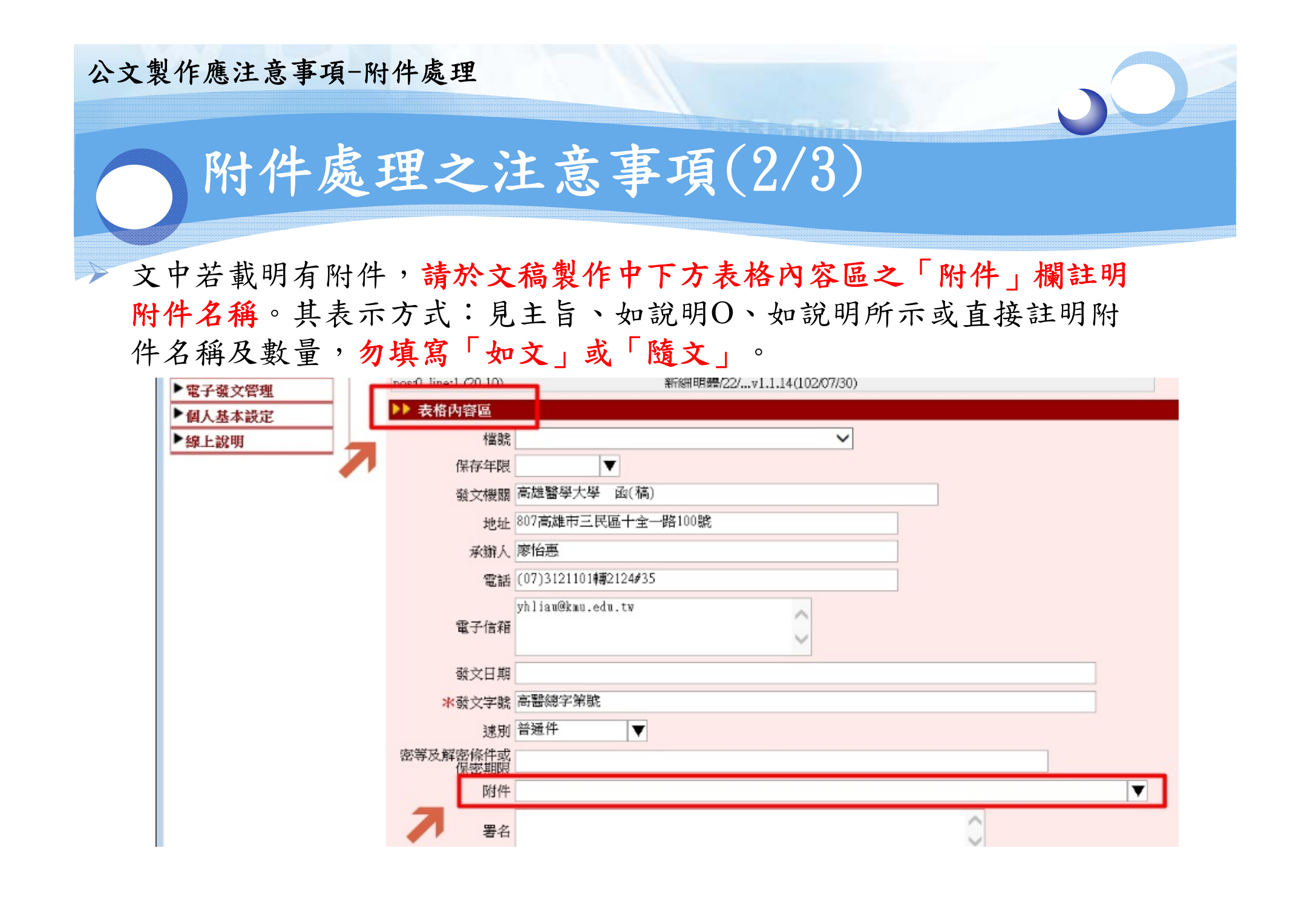

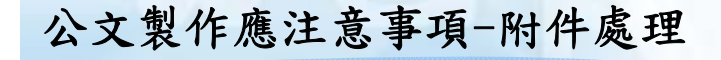

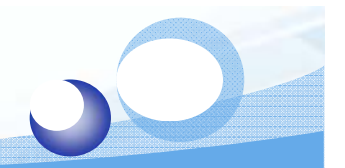

## 附件處理之注意事項(3/3)

- ▶ 有時間性之公文,其附件不隨正、副本單位郵寄,需 另行送達者,請於附件欄位中註明「附件另送」。
- 需電子交換之公文,其附件檔案格式請以相容性高之 公文電子交換附件檔格式為優先,如:PDF檔、ODF 檔。(教育部105年4月7日臺教資(五)字第 1050045831B號函)

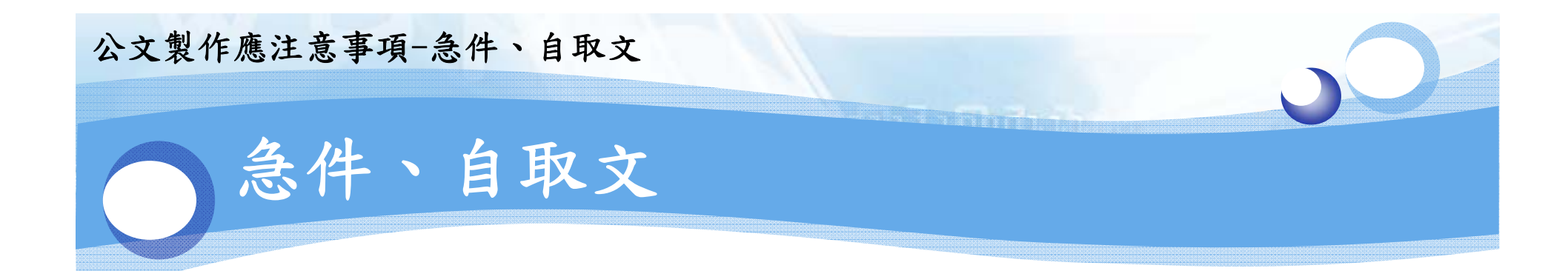

▶急件、限期公文、需當日寄出、當日郵戳之公文, 請等候自取;並請於送繕發時,於函(稿)上以黃 色便利貼註明須寄出或寄達日期(自取文亦同)。

>紙本辦理之實體紙本函(稿)需送至事務組歸檔。

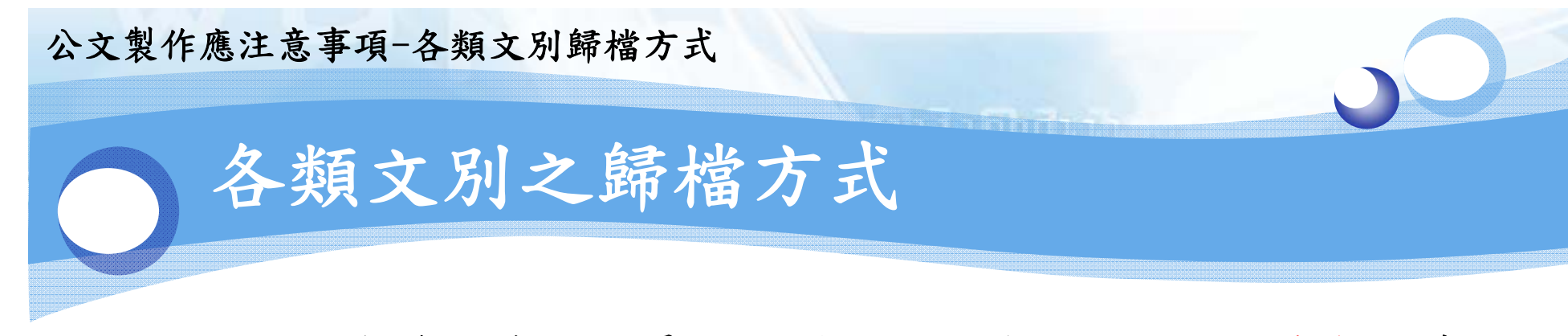

- 1、<u>創發(含開會通知單稿)</u>:首長核決後,請點選送繕發。(系統 會自行跳出秘書室,請勿選人員名字,若為紙本文,請將函 (稿)送至事務組)
- 2、<u>來文</u>:首長核決後,請點選送存查。(會自行跳出事務組,請 勿選人員名字,若為紙本文,請將紙本送至事務組)
- 3、<u>簽呈</u>:由承辦人自行結案。(內簽作業 → 內簽公文結案作業, 輸入文號後按結案),若為紙本文,實體紙本由承辦人自存。
- 4、合約書:結案方式同簽呈,由承辦人自行結案。

![](_page_52_Picture_0.jpeg)

依機密檔案管理辦法第18條規定,機密檔案未經解密, 不得銷毀。所以其保存年限不得低於保密期限。

#### 公文製作應注意事項-機密文書

![](_page_53_Picture_1.jpeg)

## 機密文書-解密條件(2/5)

- 機密文書保密期限或解密條件之標示,應具體明確,以 括弧標示於機密等級之右,其解密條件如下:(文書處 理手冊第60點)
  - 1.本件至某年某月某日解密→建議寫法
  - 2.本件於公布時解密
  - 3.其他(為一種概括式的表示方式,仍需標示明確之解密條件,如:演習結束後解密、俟司法判決確定後檢討解密)

**勿標示不明確的解密條件或保密期限** 例:保存期限屆滿後解密(×)、發文後解密(×)、工作完成後 解密(×)、附件抽存後解密(×)。

![](_page_54_Picture_0.jpeg)

等及解密條件或 保密期限 密(本件至105年6月16日解密)

#### 公文製作應注意事項-機密文書

![](_page_55_Picture_1.jpeg)

## 機密文書-專用封套(4/5)

#### 機密檔案專用封套-收文

| ※積把要記載廣件点                                                                                                | · # 2 + * .                                                                                                    | 收文字號(44)<br>來文字號<br>承辦人          |                                                                                                    | (分機                               | : # )                    |
|----------------------------------------------------------------------------------------------------|----------------------------------------------------------------------------------------------------|----------------------------------|----------------------------------------------------------------------------------------------------|-----------------------------------|--------------------------|
| ※積积要記載廣体点                                                                                                | · # 2 + * .                                                                                                    | 來文字號<br>承辦人                      |                                                                                                    | (分機                               | : # )                    |
| ※槽把要记载集件。                                                                                                | · # 2 + * * .                                                                                                    | 來文字號<br>承辦人                      |                                                                                                    | (分機                               | : # )                    |
| ※積把要記重集件点                                                                                                | · # 2 # # .                                                                                                    | 承辨人                              |                                                                                                    | (分機                               | : # )                    |
| ※精扼要犯紫旗体点                                                                                                | ·                                                                                                    |                                  |                                                                                                    |                                   |                          |
|                                                                                                    | (法举约条)                                                                                                    | 像不得揭示機塑                          | 生成敏感性内                                                                                                    | ☆・勿僅填                             | 窝溜 <u>无蜂</u> 鬼,          |
| 自 年                                                                                                    | 月                                                                                                    | 비포                               | 年                                                                                                    | 月                                 | e it                     |
|                                                                                                    |                                                                                                    | 統利且魏                             |                                                                                                    |                                   |                          |
| 件                                                                                                    | 附件數                                                                                                    | 件                                | 總頁                                                                                                    | 遼                                 | ī                        |
| <ul> <li>一 把(2384)</li> <li>列等為「密」</li> <li>一 機密</li> <li>一 機總</li> <li>一 極機密</li> <li>一 絕對機密</li> </ul> | ≈≈×*<br>)                                                                                                    | 保密期限<br>或<br>解密條件 <sub>限</sub> 。 | <ul> <li>□ 本件</li> <li>□ 本件</li> <li>□ 其他</li> <li></li> </ul>                                                                                                    | 於公布時<br>至年_<br>(請複 <mark>請</mark> | ▶解窘<br>_月日解窘<br>€原因)<br> |
|                                                                                                    |                                                                                                    | 装封日期 <sub>166</sub>              | 4                                                                                                    | - 月                               | B                        |
| 2 3 示                                                                                                    |                                                                                                    | 4<br>會 辨<br>人 員 養草<br>(%4)       | 5 秘書室收件/送件餐章 🛒                                                                                                    | я •                               | 6 送回承辦人員祭業 № 3 ·         |
|                                                                                                    | 件<br>] 这(一般公務4<br>列琴為「涩」<br>一般後<br>一般後線密<br>一般的機密<br>一般の粉線密<br>一般の粉線<br>一般の粉<br>一般の粉<br>一般の粉<br>一般の粉<br>一般の粉<br>一般の粉<br>一般の粉<br>一般の粉<br>一般の粉<br>一般の粉<br>一般の<br>一般の<br>一般の<br>一般の<br>一般の<br>一般の<br>一般の<br>一般の |                                  | (- 社 ) 新件數 (- ) 件     (- 社 公務機密文書     ) 考為「密」)     成     成     水液密     「液容為「密」)     成     水液密     水液密     成     水液密     成     水液密     成     水液密     成     水液密     成     水液密     成     水液     水液 |                                   |                          |

(4) 你這地習慣業管理辦後第四條第一項規定,機習補資幹補給,長約人員)也及用機習補業原始委員好,於封約 上述明單心后端、致封目期,收費文字號,資資處處案,年重,補證、買款、外數、附件款、資源用文件處 進時間,保存年低,機習來及該部署時代,**送客通知理課者。** 

这时间,你任于我,你在专政政府也能许很,也会通道的一路看 我2 集基辦理保護目期:依案基內最早與最锐文件重生文目期著號文。

註3.社書室人員擒號反登章 1→填具「機密檔案享用對卷(收文)」

34.4 處理單位「發化人員發金」2~依述單位主管一主管使用係實設給延期就讓決設放開公文一支由單位來辦人員 辦理及發生裏並做述單位基督。再位主管執約指案後將公文保留設上數一条份會辦相關單位、會辦人員簽案員 一次來考會約、發金、機能認有美旨。

其5.经客室放到塑件公文員→送回承辦人員簽業員→送零務組(歸權人員簽業)]

**这.5.公文這解習保仲時解證→通四端筆人員律指歸檔 8→公文律描後,送回承辦人留存** 

※請扼要記載案件 或案卷內容,惟不 得揭示機密性或敏 感性內容。勿僅填 寫密不錄由。

保密期限 或 或 解密條件((L1))
▲ 本件於公布時解密
□ 本件至\_年\_月\_日解密
□ 其他(請填註原因)

#### 高雄醫學大學機密檔案專用封套(發文) 發文日期 文號(#1) 受文機關((3)) ※若為茶王·此欄不當讓寫· 承辦單位(四) 承辦人 (分機: # ) 案由 (名) (M) ※播把要把戴宾体或宾墓内容,惟不得揭示機塑性或氨重性内容**,勿僅填窝塑不强由。** 業養鮮理 白 £. A 몸 죽 隼 月 E it. 武法日第100 被判雇头(195) 核判日期 件數 件 附件數 件 總頁數 \_\_ī 發文件數 件 □ 密(一般公務機密文書列 ] 本件於公布時解密 保密期限 等為「密」) □ 本件至\_\_年\_\_月\_\_日解密 機密等級(2,1) □ 機密 ž. □ 其他(請填註原因) 解密條件(a) 极機密 絕對機密 保存年限 发封日期((41) 年 月 日 借註 表 ŵ 被 辨 書 ÿ. . A. 送件程序 Ť ā 位 茶 簽 簽 堂 彙 柔 档管人员餐堂 辉檎日期 隼 月 E

機密檔案專用封套-發文

这.1.依揉機密檔案管理辦法第四條第一項規定,機密檔案歸檔時,基料人圓應使用機密檔案 專用對參集封,於封面上註明單位名稱、裝封日期、文號、案由或藏處、年度、檔號、 頁數、件數、衍件數、業券內文件起這時間、保存年限、機密等級及解密條件後,送事

務組辦理歸檔。 註2.業券辦理紀述日期:依案券內長早與最後文件產生之日期著餘之。

其3.相划層次: 松長、副校長為一層決行, 研容長、教務長、學議長、連務長、圖菜長、国 際長、產學長、稽核室主任、人事室主任、會計室主任、環安室主任、支科経絡長、等 學院院長、口腔醫學院院長、藥學院院長、進運學院院長、進慮糾獎院院長、生命科學 院院長、人文社會科學院院長、連機教育中心主任為二層決行。

## 公文製作應注意事項-機密文書

![](_page_56_Picture_1.jpeg)

## 機密文書寄出需注意事項(5/5)

- ▶ 行政院院臺綜字第1040130453號函修正之「文書處理手冊」第六十三項:
  - 1、需封裝於雙封套內。
  - 2、封套之紙質,須不能透視且不易破裂。
  - 3、內封套正面適當位置處需加蓋機密等級,並加密封。
  - 4、封口及接縫處須加貼薄棉紙或膠帶並加蓋「密」字 戳記。
  - 5、外封套不得標示機密等級或其他足以顯示內容之註記。

![](_page_57_Picture_0.jpeg)

用印申請(2/2)

▶ 作業規範自106年7月1日起執行,相關作業如下:

- 1.簽呈暨函(稿)之文件需用印,應併同檢附「蓋用印信
   申請表(適用簽呈、函)」申請用印。
- 2.不辦文稿證明文件用印,僅限列於項目內之文件,方可 填寫「蓋用印信申請表(適用不辦文稿項目)」申請用 印。
- 3.單位制式表格文件用印,僅限列於項目內之文件,方可 依單位制式表單申請用印。
- 4.不屬以上三種文件者,皆須陳送簽呈經核准並以蓋用印申請表始可用印。
- 5. 蓋用印信申請奉核後正本留存秘書室。

![](_page_59_Picture_0.jpeg)

![](_page_60_Figure_0.jpeg)

## 公文流程品質-公文查詢

# 50-

## 公文案件查詢(2/3)

| [選留]     |
|----------|
|          |
| ▶創號作業    |
| ▶承會辦作業   |
| ▶ 查詢作業   |
| -個人工作待辦  |
| -公文案件查詢  |
| - 會辦公文查詢 |
| -線上調閱    |
| ▶稽催研考作業  |
| ▶個人資料維護  |
| ▶內簽作業    |

| 【公文案件查詢】 DC DC |              |           |                        |                         |                                                                                    |                    |     |           |  |  |  |
|----------------|--------------|-----------|------------------------|-------------------------|------------------------------------------------------------------------------------|--------------------|-----|-----------|--|--|--|
| 12.7           | <b>河山 印</b>  |           |                        |                         |                                                                                    |                    |     |           |  |  |  |
| 编              | 號 收創文號▲      | 收創日期      | <u>來(發)文字號</u>         | 來(受)文機關                 | 主旨                                                                                 | <u>主辦單位</u><br>承辦人 | 收創別 | 明<br>細    |  |  |  |
| 5              | 1050008107   | 105/08/11 | 清華(總)字第105000025<br>1號 | 清華學校財團法人桃園市<br>清華高級中等學校 | 本校業已奉准更名為「清華學校財團法人桃園市清華<br>高級中等學校」,並自105年8月1日生效,請查照。                               | 秘書室<br>廖怡惠         | 收文  | Ð         |  |  |  |
| 2              | 2 1050008166 | 105/08/15 | 大興總字第1050000033<br>號   | 桃園縣大興高級中學               | 本校業已奉教育部核定自105年8月1日起更名為「大興<br>學校財團法人桃園市大興高級中等學校」,請鑒核/查<br>照。                       | 秘書室<br>廖怡惠         | 收文  | Ē         |  |  |  |
| 8              | 1050008256   | 105/08/17 | 南亞秘字第1050007784<br>號   | 南亞科技學校財團法人南<br>亞技術學院    | 本校(原校名「桃園創新科技學校財團法人桃園創新技<br>術學院」)業已奉准更名為「南亞科技學校財團法人南<br>亞技術學院」,並自105年8月1日起生效,敬請查照。 | 秘書室<br>廖怡惠         | 收文  | <u>în</u> |  |  |  |
| 4              | 1050008433   | 105/08/24 | 正秘字第1050010892號        | 正修學校財團法人正修科<br>技大學      | 本校業已牽進改名為「正修學校財團法人正修科技大<br>學」,於105年8月1日生效,敬請 查照。                                   | 秘書室<br>廖怡惠         | 收文  | Ð         |  |  |  |
|                | 5 1050008607 | 105/08/30 | 北商大總務字第105036<br>0538號 | 國立臺北商業大學                | 本校附設高商進修學校已奉准停招,並自105年8月1日<br>生效。                                                  | 秘書室<br>廖怡惠         | 收文  | Ð         |  |  |  |
|                | 5 1050008930 | 105/09/07 | 中信訓秘字第10500005<br>93號  | 中信學校財團法人中信金<br>融管理學院    | 再次陳明週知本校業已奉教育部核定於104年6月16日<br>起更名為「中信學校財團法人中信金融管理學院」,<br>請鑑核。                      | 秘書室<br>廖怡惠         | 收文  | î.        |  |  |  |

## 公文流程品質-公文查詢

![](_page_62_Picture_1.jpeg)

## 公文案件查詢(3/3)

#### 🥑 公文明細 ( 公文文號: 1050008107 ) -- 網頁對話

電子檔案 收文 流程 歸檔

#### 列印

| 總收文號                  | 1050008107                                                             |        | 承辦人         | 廖怡惠 (辦事員)           | 權責人員  | 廖怡惠       |
|-----------------------|------------------------------------------------------------------------|--------|-------------|---------------------|-------|-----------|
| 收文日期                  | 105/08/11 17:22:17                                                     |        | 主辦單位        | 秘書室                 | 權責單位  | 秘書室       |
| 公文密等                  | 普通                                                                     |        | 解密日期        |                     | 解密條件  |           |
| 索引編號                  |                                                                        |        | 正副本         | 正本                  |       |           |
| 來文日期                  | 105/08/11                                                              |        | 來文字號        | 清華(總)字第1050000251號  | 來文附件數 | 0         |
| 來文機關                  | 清華學校財團法,                                                               | 人桃園市清幸 | 高級中等學校      |                     | 應歸檔日期 | 105/08/25 |
| 來文主旨                  | 本校業已奉准更名為「清華學校財團法人桃園市清華高級中等學校」,並自105年8月1日生效,請查照。                       |        |             |                     |       |           |
| 來文性質                  | 一般案件                                                                   |        | 來文文別        | 函                   | 來文密等  | 普通        |
| 來文速別                  | 普通件                                                                    |        | 原限辦日期       |                     | 限辦日期  | 105/08/19 |
| 公文來源                  | 電子來文                                                                   |        | 辦理方式        | 線上簽核                | 收文人員  | 王惠玲       |
| 主併案文號                 |                                                                        |        | 核判層次        | 主任秘書                | 核判日期  | 105/08/16 |
| 結案方式                  | 存查                                                                     |        | 結案日期        | 105/08/18(辦理天數:4.5) | 結案後處理 | 歸檔        |
| 發文字號                  |                                                                        |        | 受文機關        |                     |       |           |
| 發文主旨                  | 1                                                                      | 22<br> |             |                     | 975   |           |
| 發文日期                  |                                                                        |        | 發文速別        |                     | 發文附件數 |           |
| 發文性質                  |                                                                        |        | 發文文別        |                     | 發文密等  |           |
| 本文電子檔下<br>載<br>(不同格式) | <u>1050008107.pdf</u><br><u>1050008107.tif</u><br><u>1050008107.di</u> |        | 電子檔附件下<br>載 |                     | 發文人員  |           |

![](_page_63_Picture_0.jpeg)

▶ 點選「創號銷號登錄」(步驟1.)→輸入欲銷號之公文文號(步驟2.)→點選「新增」 (步驟3.)

| 選單                  |          | 【創號銷號登錄】                 |
|---------------------|----------|--------------------------|
| ▶創號作業               |          | 2. *創號文號: 1061100356     |
| -創號銷號登錄<br>-創號案件明細表 | <b>~</b> | ∗銷號日期: 106 /02 /02 ≦     |
| ▶承會辦作業              |          | * 銷號原因:                  |
| ▶查詢作業               |          |                          |
| ▶稽催研考作業             |          | 處理方式: 創號銷號               |
| ▶ 個人資料維護            |          | 註: 輸入完必填欄位後,點按「新增」即可完成銷號 |
| ▶內簽作業               |          |                          |
|                     | 3.       | 新增查詢修改刪除                 |

#### 公文流程品質-公文稽催

## 公文逾限稽催

- 案件經詳細檢討,預計不能於規定時間內(最速件(一日)、速件(三日)、普通件(六日))【文書處理手冊第78點第1款】辦結時,承辦人應在屆滿處理時限以前,報請權責主管核准展期。【文書流程管理作業規範第四十一點規定】
- > 需辦理展期之同仁,可至秘書室首頁表單下載區中下載展期單。 (路徑:秘書室首頁→表單下載→公文相關表單)

#### ▶ 稽催內容:

- 1.期前通知:到期前一日,公文系統主動寄**屆逾期通知e-mail**提醒承辦人。
- 2.已逾期通知:固定於星期一寄發逾期通知e-mail。
- 3.紙本稽催:每月最後一個禮拜發紙本公文逾限未結稽催單。
  - →需至一級主管(學院院長、通識教育中心主任、科室主管)核章後繳回秘書室備查。
  - →若為紙本辦理之來文及發文函(稿),請確認實體紙本來文或紙本函(稿) 是否已送至事務組歸檔。

![](_page_65_Picture_0.jpeg)

- ◆系統問題,請洽秘書室廖怡惠小姐,或洽葳橋資 訊公司,客服電話:07-2240568轉215
- ◆發文(送繕發)問題,請洽秘書室廖怡惠/黃詠芯小
- ❖公文流程問題,請洽秘書室行政事務組

## 秘書室分機:2101-2103

![](_page_66_Picture_0.jpeg)

![](_page_67_Picture_0.jpeg)

# 不辦文稿文件項目

| 序號 | 文件內容                            | 單位                 | 備註                                                                                |  |
|----|---------------------------------|--------------------|-----------------------------------------------------------------------------------|--|
| 1  | 專題計畫(含投標文件)<br>產學計畫(含投標文件)      | 各學院、通識教育<br>中心     | 需檢附投標公告公文或相關投標證明資料<br>【專題計畫(含投標文件)需會辦研發處、產<br>學計畫(含投標文件)需會辦產學營運處】<br>【合約需會辦法規事務組】 |  |
| 2  | 各類獎狀、證書 ( 證明<br>書 )、榮譽狀 (感謝狀) 等 | 各處室、各學院、<br>通識教育中心 | 需檢附相關核准簽呈(如:核准辦理活動、研<br>討會簽呈),暨頒發人員名冊                                             |  |
|    | 聘書                              | 教務處、各學院、<br>人事室    | 需檢附核准簽呈正本 (檢附之核准簽呈若為<br>影本需加蓋核與正本無誤章暨承辦人員章)                                       |  |
|    | 獎學金申請書                          | 各學院、學務處            | 需檢附申請單位來函簽准公告函文                                                                   |  |
| 3  | 辦理活動保險申請書                       | 各處室、各學院、<br>通識教育中心 | 需檢附核准辦理活動簽呈/相關佐證資料                                                                |  |
|    | 特/簽約飯店簽帳授權書                     | 各處室、各學院、<br>通識教育中心 | 需檢附核准簽呈/相關佐證資料                                                                    |  |
|    | 特/簽約廠商定型契約書                     | 人事室                |                                                                                   |  |
|    | 社團辦理活動申借校外<br>展場申請書             | 學務處                | 需檢附核准辦理活動簽呈或表單/相關佐證<br>資料                                                         |  |
|    | 學生申請國外學校證明<br>文件或表單             | 各學院、教務處            | 需檢相關佐證資料 (如畢業證書)                                                                  |  |
| 4  | 進修保證書                           | 人事室                | 需檢附核准簽呈/相關佐證資料                                                                    |  |
|    | 中華電信裝/移機申請書                     | 總務處、圖資處            | 需檢附核准簽呈/相關佐證資料                                                                    |  |
| 5  | 聘僱外國人士申報書                       | 人事室                | 需檢附核准簽呈/相關佐證資料                                                                    |  |
| 6  | 約用人員契約書                         | 人事室                | 需檢附核准簽呈/相關佐證資料                                                                    |  |
| 7  | 邀請大陸人員 蒞校出入<br>境申請書             | 各處室、各學院、<br>通識教育中心 | 需檢附核准簽呈/相關佐證資料【需 <b>會辦國際</b><br>事務處】                                              |  |

![](_page_67_Picture_3.jpeg)

![](_page_68_Picture_0.jpeg)

## 單位制式表格文件項目

| 序號 | 文件內容                       | 單位     | 備註 |
|----|----------------------------|--------|----|
| 1  | 英文成績單、休(退)學證明、課程證明等<br>申請單 |        |    |
|    | 畢業證書、學程證書                  | 教務處    |    |
|    | 推廣教育證明書、結業證書申請單            |        |    |
| 2  | 財務(工程、勞務)採購合約書請示單          | 的欢席    |    |
|    | 遺體防腐證明書                    | 恐彷屍    |    |
| 3  | 產學合約書審核流程表                 | 2 總然酒店 |    |
|    | 場地借用申請書                    | 庄子宫廷处  |    |

![](_page_68_Picture_3.jpeg)